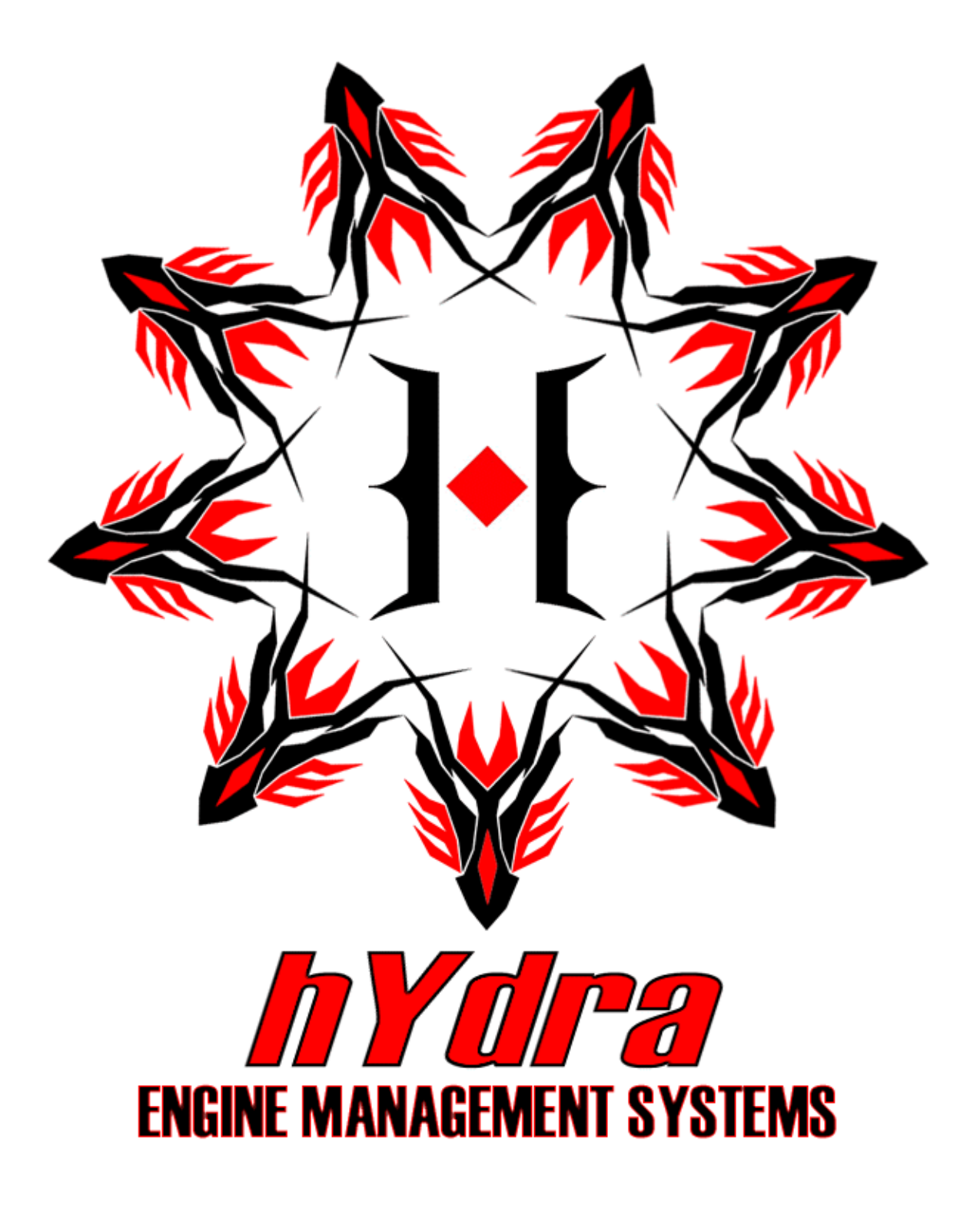

- For Racing and Off-Road Use Only
- Not Legal on Public Highways and or Emission Controlled Vehicles unless Appropriately Certified
- The information in this document is subjected to change without notice.
- As every effort is taken to ensure the correctness of the manual, no responsibilities will be taken for the consequences of any omissions and or inaccuracies in this manual.
- The manufacturer and its agents accept no responsibility for personal injury and or property damage from the use of the products.
- Hydra EMS systems offer extreme amount of user adjustability, installation and tuning must be performed by a qualified professional
- If you install the unit yourself, be aware of the following points:
  - Fuel Injection systems use a high-pressure Fuel Supply. Extreme Care should be taken to avoid fire when work on the fuel system is performed.
  - High-energy ignition systems produce dangerous voltages. Never touch or remove any ignition system component when the battery is connected, even if the car is not running.
  - The driver should never attempt to tune the vehicle while it is in motion. We recommend that the vehicle be tuned on a dynamometer.
  - Severe engine damage can result from lean out (too high an air fuel ratio) or over advanced ignition timing. Have the vehicle tuned by a professional if you are not sure of what values to use for high load air fuel ratio and ignition angle specific to your car.
- All Hydra EMS products are covered by a 12 month warranty period as detailed below:
  - Warranty extends only to the repair or replacement of the product and only within the warranty period.
  - The product is only warranted against defective materials and or workmanship and only on condition that a qualified mechanic and or an engine management professional installed the product in accordance with the manufacturer's instructions.
  - Warranty period starts from the date of installation or thirty days from the date of purchase; whichever is sooner
  - Warranty is void if the product is in any way dismantled, tapered with, improperly installed and or modified to fit an application not listed in the manufacturer applications list.

- Warranty does not cover, but is not limited to, the following:
  - Injury to person or persons
  - Towing cost
  - Lost of use
  - Accommodation and lost of income
  - Labor charges
  - Consequential damage
  - Engine backfire/misfire damage
  - Engine detonation damage
  - Damage from accidents
  - Floods, earthquakes, or any acts of god
  - Physical shock
  - Misuse
  - Negligent handling of product
  - Water damage
  - Operation outside product specifications, tampering or modifications

# Parts List

- Nemesis 2.1ECU
- Adaptor Harness
- Vacuum Line
- Serial Cable
- Installation CD

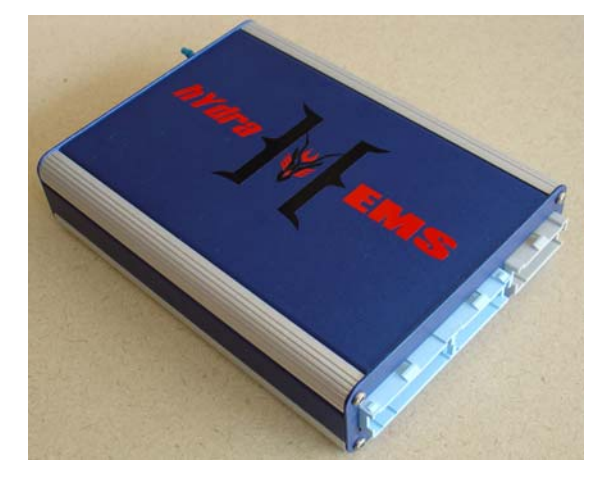

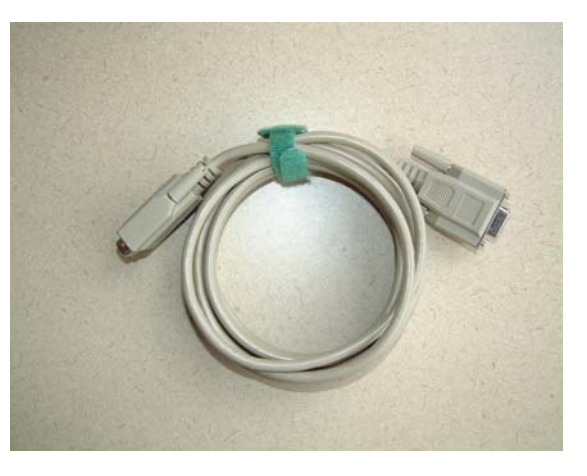

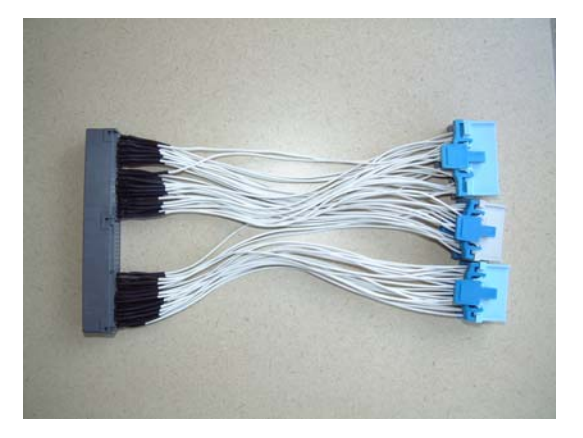

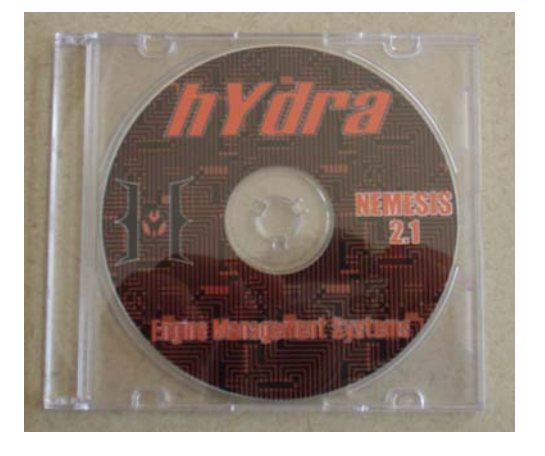

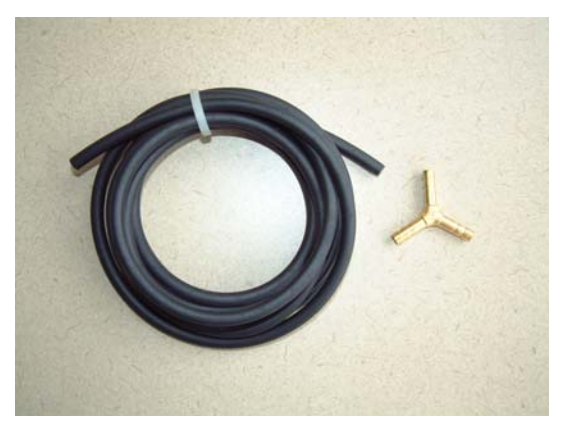

# Contents

| Introduction                     | 6  |
|----------------------------------|----|
| -Overview                        | 6  |
| -Options                         | 6  |
| -Tuning                          | 6  |
| Nemesis Software                 | 7  |
| -Software installation           | 8  |
| -Starting the software           | 8  |
| -Connecting the PC to the ECU    | 8  |
| -Main Screen                     | 8  |
| -Downloading to ECU              | 9  |
| -Uploading to ECU                | 9  |
| -Maps                            | 9  |
| -File Menu                       | 10 |
| Catting Startad                  | 11 |
| Nemesis tuning screen            | 11 |
| -Display items                   | 11 |
| -'Maps' pull down menu           | 12 |
| -'Select' pull down menu         | 14 |
| -'Communications' null down menu | 34 |
| -'View' pull down menu           | 35 |
| -'Tools' pull down menu          | 36 |
| - Granhing Data-logs             | 38 |
| Graphing Data 10g5               | 50 |
| -Off-line mode                   | 39 |
| -General overview                | 39 |
| -Modifying maps                  | 39 |
| -Miscellaneous                   |    |
| -Check Engine light              | 40 |
| -PID Explanation                 | 40 |
| Conclusion                       | 40 |
| Appendix A                       | 40 |
| Appendix B                       | 43 |
| Appendix C                       | 53 |

# Introduction

## Overview

Thank you for purchasing a Hydra Engine Management System. This manual will assist you in understanding the windows platform that Hydra uses for calibration and setup of their engine management systems. All the information and steps in this manual is based on Microsoft Windows Operating System, Windows 98 and later.

The Hydra Nemesis operates as a speed-density system. Engine speed is determined by the Crank trigger (speed) and load (intake air density) by a onboard (3 BAR MAP) manifold absolute pressure sensor, or throttle position sensor (TPS). The system uses coolant temperature and air temperature (CTS and ATS) sensors to deliver the desired air fuel ratio (AFR) under different temperature conditions. The system uses the factory narrowband oxygen sensor to further correct the air fuel ratio close to stoichiometric AFR. The system also provides fuel and timing control based on load and engine speed, with corrections based primarily on temperature, throttle position and knock sensor.

If you have any questions, suggestions, or comments, please feel free to contact us with feedback via our forum at <u>www.hydraems.com</u>

The pictures in this manual are used as a guideline only. As updates and improvements are constantly being done in realm of performance engine management systems, Hydra EMS cannot be held liable for any inaccuracies due to updates in our engine management systems. Always check software version and use corresponding manual for accurate cross-referencing.

## Options

Hydra EMS Nemesis 2.1 has only one option: The UEGO option. The UEGO wideband lambda option is used not only for auto-tune fuel mapping but can also be used for accurate closed loop fuel management for today's demanding emissions requirements. Please check with your dealer for additional information.

## Tuning

As with any Engine Management System (EMS), the end result will only be as good as the steps one has taken to ensure that it has been properly programmed. In tuning one has to be prepared to put in the time on the dyno-meter in order to get the right setup. It might sound simple enough but it is anything from that. At Hydra EMS we believe in selecting dealers who are able to offer a package that includes suitable hardware and software, plus one who understands and get the most out of the hardware and software.

# Nemesis Software

#### Software installation

The Nemesis 2.1 software can be found either on the supplied installation CD or a copy can be downloaded from the Hydraems website at www.hydraems.com. If you are installing from the installation CD, first load CD into drive and select open

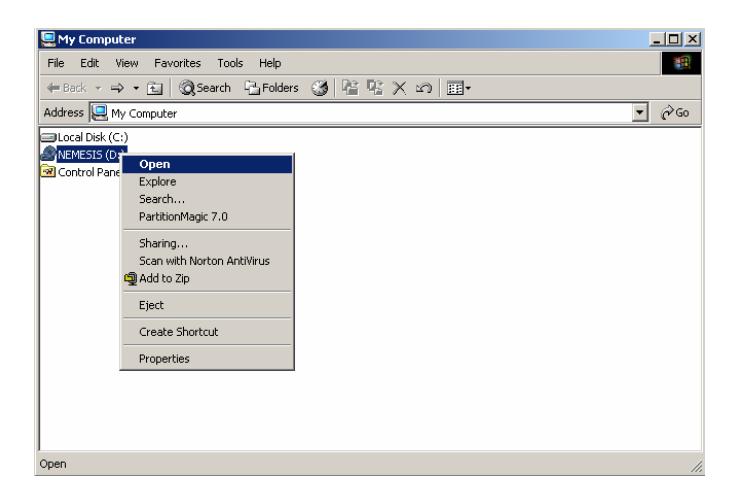

The following screen should appear after opening the installation CD:

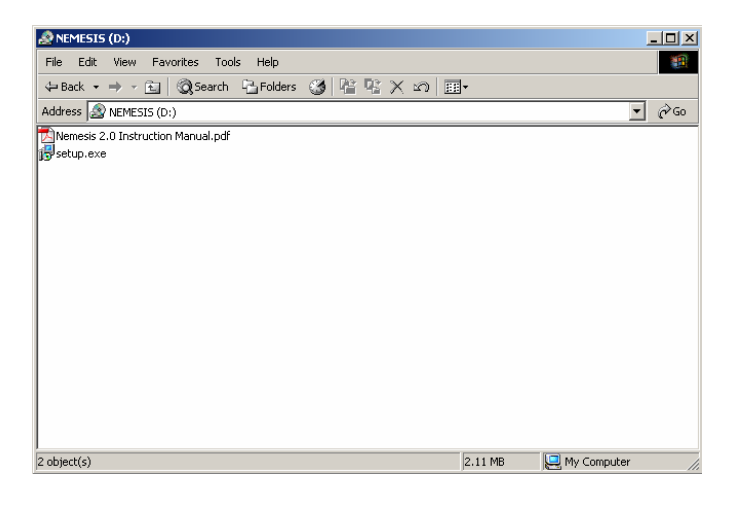

First open, read and understand completely Nemesis 2.1 Instruction Manual before proceeding. Then install Nemesis 2.1 software onto computer. Please ensure that the software is installed in the directory c:\program files\nemesis. *Failure to do this will prevent software from working*. Desktop icon should automatically appear after installation.

If desktop icon does not appear, please go to C:\Program Files\Nemesis. There you will see nemesis2.X.exe. To execute double click on file.

#### Starting the Software

Double click on the Hydra desktop icon *II*. This will open the main interface window.

#### Connecting the PC to ECU

At this point, one would want to connect the ECU to the laptop. Using the enclosed serial cable, connect serial output of PC to serial input of ECU. *Note: Do not use USB to serial interface on laptop computers as this may cause PC to ECU connection problems*. Also make sure that the key is only in the on position after serial connector is made. Make sure diagnostic plug is connected (pin B10 on middle blue connector) or maps will not be downloaded into the Nemesis.

When the diagnostic plug is connected the Spark Backup Map is disabled.

Main Screen

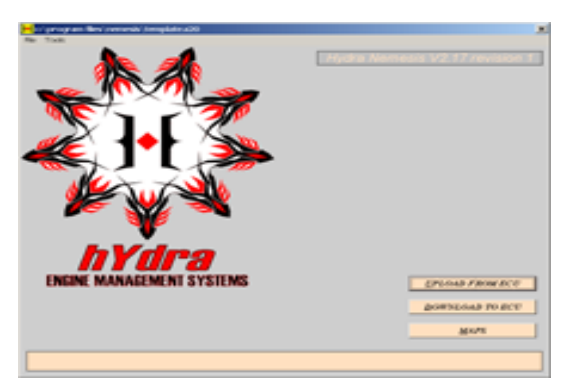

At the bottom right hand corner of the screen, there should be three selection tabs; Upload from ECU, Download to ECU, Maps.

Download to ECU: This function is used when the PC is connected to the ECU and a permanent writing of a tuned file into flash memory is needed. Example is a download of a base map or a pre-prepared map from a dealer. First to enable a download, a map file has to be opened. Select 'file' from the top left hand corner of the Hydra EMS main page and then the menu option 'open' as shown below:

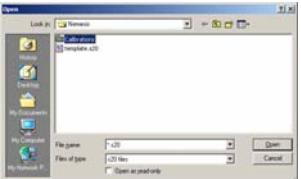

Select the required file and hit 'open'

Upload from ECU: This function is used when the PC is connected to the ECU and a download of information from the ECU is needed. When requested, the following screen is shown:

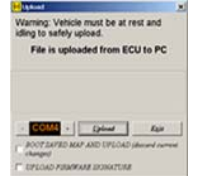

The default com port selection is 1. Make sure there are no conflicts with other software platforms that automatically open. Example: Palm Hot Sync Icon in Task Manager.

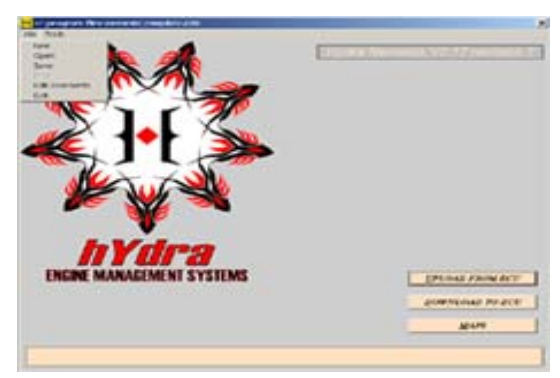

Once on the Hydra EMS main screen, select 'download to ECU', the following screen will appear:

| Warning<br>idling to | : Vehicle n<br>safely dov | nust be at<br>vnload. | rest and  |
|----------------------|---------------------------|-----------------------|-----------|
| File is              | downloa                   | ded from              | PC to ECU |
|                      |                           |                       |           |
|                      |                           |                       |           |
|                      |                           |                       |           |
|                      |                           |                       |           |
| _                    |                           |                       |           |

When selecting 'download', make sure there are no conflicts with other software platforms that automatically open. Example: Palm Hot Sync Icon in Task Manager.

In the 'file' pull down menu, there are several options.

1: 'Open' has been covered above. It is used to select a tuned map for download into ECU. It may also be used for off-line opening of a tuned file for modification or reference.

2: 'Open' can also be used for selecting a map to enable off-line changes.

3: 'Save' is used when one needs to save a current map that has been changed in the course of tuning, whether on-line or off-line.

4:"New', 'Print', are currently options that are not used and will be enabled in future software updates.

Now that we have the ECU connected to the PC with serial cable, the process of tuning is as follows:

- Turn the key on to power up the ecu
- Click on the upload button to transfer all maps and settings from the ECU to your PC. This action guarantees that the maps and settings in the PC are the same as those in the ECU.
- Start the car and click on Maps button to view the engine maps of the ecu.
- The engine speed is held close to nearest rpm load site and tuning is started. Every time a change is made at the laptop, the map held in the ECU ram is also changed real-time. This process is continued until the desired AFR and Timing is achieved.

• At this stage, the maps held in the ram of the ECU needs to be permanently saved. By clicking the download button, the maps are 'burned' into non-volatile memory. The next time the ECU is powered up these maps will be copied into the ram.

Offline editing is simpler than the above process. Just open or upload the file, edit the file, save then download.

# Getting Started

#### Nemesis Tuning Screen

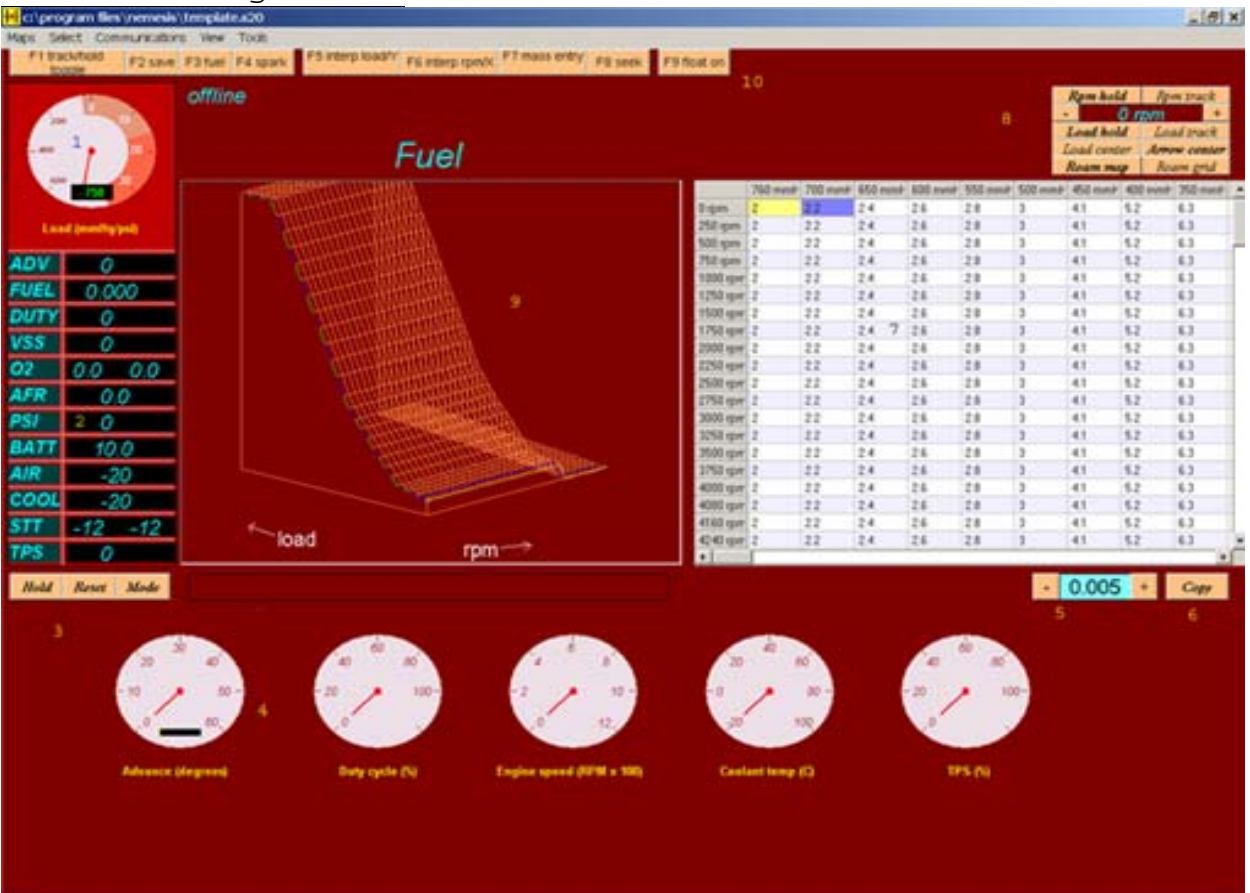

This is the main Nemesis 2.1 tuning screen console. In the pull down menus, there are the following selections: 'Maps', 'Select', 'Communications', 'View', and 'Tools'.

#### Display Items

1: Boost Gauge – Shows the pressure input going to the 3 Bar MAP sensor in the Nemesis 2.1, at the bottom of the boost gauge, you will see the numerical amount. This is the ONLY feedback element that responds to the current metric/imperial user option.

2: Bar Graph – Bar graph shows important engine parameters when ECU is on-line. In the event when there is knock/detonation, the 'ADV' flashes red. The values, which appear on the bar graph, are the corrected values. It might not be the same as the value in the fuel and spark maps.

3: Bar Graph Control – There are three buttons. 'Hold' saves the highest value since the panel was reset, 'Reset' releases the 'Hold', and 'Mode' changes the display from numbers to graphics, and vice versa.

4: Data Panel – Shows the following important data stream of engine parameters:

- ADV: Ignition advance(degrees)
- FUEL: Pulse-width (milliseconds)
- Duty : Fuel duty cycle (percent)
- VSS: Vehicle speed(km/hr or miles/hr)
- O2: Narrowband EGO Status(left and right, volts)
- AFR: Air Fuel Ratio(wideband UEGO only when equipped)
- PSI: Boost Pressure (lb/inch2)
- BATT: Battery voltage (ECU supply, volts)
- AIR: Air temperature (Celsius)
- STT: Short term trim(left and right, percent)
- TPS: Throttle position(percent)

Note that all data is feedback from the ECU. The fuel pulse-width value is likely to be different from the map value as it is modified by other maps such as air-temp trim.

5: Grid Map Resolution – This box gives the user the ability to use two different resolutions while making changes on the grid map. Resolution 1: '0.005ms' and Resolution 2: '0.05ms'

6: Copy – This 'Copy' function is illustrated below:

| H Copy?                                                                                                    |                                         | ×                                     |
|----------------------------------------------------------------------------------------------------|-----------------------------------------|---------------------------------------|
| Warning: This a<br>RPM or X-axis<br>following range                                                                                                    | action will caus<br>range to be co<br>s | se the <b>current</b><br>opied to the |
| ₩ 0rpm                                                                                                    | F                                       | 4000 rpm                              |
|                                                                                                    | 1                                       | 4080 rpm                              |
| S00 rpm                                                                                                    | <b>v</b>                                | 4160 rpm                              |
|                                                                                                    | 토 -                                     | 4240 rpm                              |
| 🔽 1000 rpm                                                                                                    | 1                                       | 4320 rpm                              |
| 1250 rpm                                                                                                    | <b>v</b>                                | 4400 rpm                              |
| □ I 500 rpm     □     □     □     □     □     □     □     □     □     □     □     □     □     □     □     □     □     □     □     □     □     □     □     □     □     □     □     □     □     □     □     □     □     □     □     □     □     □     □     □     □     □     □     □     □     □     □     □     □     □     □     □     □     □     □     □     □     □     □     □     □     □     □     □     □     □     □     □     □     □     □     □     □     □     □     □     □     □     □     □     □     □     □     □     □     □     □     □     □     □     □     □     □     □     □     □     □     □     □     □     □     □     □     □     □     □     □     □     □     □     □     □     □     □     □     □     □     □     □     □     □     □     □     □     □     □     □     □     □     □     □     □     □     □     □     □     □     □     □     □     □     □     □     □     □     □     □     □     □     □     □     □     □     □     □     □     □     □     □     □     □     □     □     □     □     □     □     □     □     □     □     □     □     □     □     □     □     □     □     □     □     □     □     □     □     □     □     □     □     □     □     □     □     □     □     □     □     □     □     □     □     □     □     □     □     □     □     □     □     □     □     □     □     □     □     □     □     □     □     □     □     □     □     □     □     □     □     □     □     □     □     □     □     □     □     □     □     □     □     □     □     □     □     □     □     □     □     □     □     □     □     □     □     □     □     □     □     □     □     □     □     □     □     □     □     □     □     □     □     □     □     □     □     □     □     □     □     □     □     □     □     □     □     □     □     □     □     □     □     □     □     □     □     □     □     □     □     □     □     □     □     □     □     □     □     □     □     □     □     □     □     □     □     □     □     □     □     □     □     □     □     □     □     □     □     □     □     □     □     □    □    □    □    □    □    □    □    □    □ | <b>V</b>                                | 4480 rpm                              |
| ↓ 1750 rpm                                                                                                    | 1                                       | 4560 rpm                              |
|                                                                                                    | <b>v</b>                                | 4640 rpm                              |
| ₽ 2250 rpm                                                                                                    | <b>V</b>                                | 4720 rpm                              |
| ₩ 2500 rpm                                                                                                    | 1                                       | 4800 rpm                              |
|                                                                                                    | <b>v</b>                                | 4880 rpm                              |
|                                                                                                    | 5                                       | 4960 rpm                              |
|                                                                                                    | <b>V</b>                                | 5040 rpm                              |
| ₩ 3500 rpm                                                                                                    | 1                                       | 5120 rpm                              |
|                                                                                                    | ঘ                                       | 5200 rpm                              |
|                                                                                                    | <u>C</u> ancel                          | <u>k</u>                              |

For example, the user in x-axis 650 to 500mmHg and y axis 0rpm and executed the 'Copy' function as shown in the left, the value in the grid location will be copied across the RPM sites. See before and after screen shots of the 'Copy' function executed.

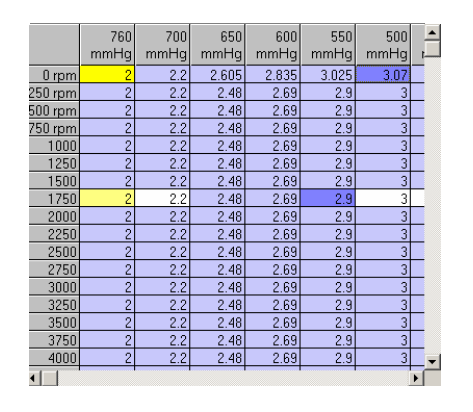

Before 'Copy' function execution

|         | 760  | 700  | 650   | 600   | 550   | 500  | <b></b> |
|---------|------|------|-------|-------|-------|------|---------|
|         | mmHg | mmHg | mmHg  | mmHg  | mmHg  | mmHg |         |
| 0 rpm   | 2    | 2.2  | 2.605 | 2.835 | 3.025 | 3.07 |         |
| 250 rpm | 2    | 2.2  | 2.605 | 2.835 | 3.025 | 3.07 |         |
| 500 rpm | 2    | 2.2  | 2.605 | 2.835 | 3.025 | 3.07 |         |
| 750 rpm | 2    | 2.2  | 2.605 | 2.835 | 3.025 | 3.07 |         |
| 1000    | 2    | 2.2  | 2.605 | 2.835 | 3.025 | 3.07 |         |
| 1250    | 2    | 2.2  | 2.605 | 2.835 | 3.025 | 3.07 |         |
| 1500    | 2    | 2.2  | 2.605 | 2.835 | 3.025 | 3.07 |         |
| 1750    | 2    | 2.2  | 2.605 | 2.835 | 3.025 | 3.07 |         |
| 2000    | 2    | 2.2  | 2.605 | 2.835 | 3.025 | 3.07 |         |
| 2250    | 2    | 2.2  | 2.605 | 2.835 | 3.025 | 3.07 |         |
| 2500    | 2    | 2.2  | 2.605 | 2.835 | 3.025 | 3.07 |         |
| 2750    | 2    | 2.2  | 2.605 | 2.835 | 3.025 | 3.07 |         |
| 3000    | 2    | 2.2  | 2.605 | 2.835 | 3.025 | 3.07 |         |
| 3250    | 2    | 2.2  | 2.605 | 2.835 | 3.025 | 3.07 |         |
| 3500    | 2    | 2.2  | 2.605 | 2.835 | 3.025 | 3.07 |         |
| 3750    | 2    | 2.2  | 2.605 | 2.835 | 3.025 | 3.07 |         |
| 4000    | 2    | 2.2  | 2.605 | 2.835 | 3.025 | 3.07 |         |
| •       |      |      |       |       |       |      | •       |

After 'Copy' function has been executed. Black highlighted area shows the changes made.

7 & 8: Grid Map, RPM Track Bar, Load Track Bar, Load Center, Arrow Center, Roam Map, Roam Grid –

Grid Map: The variables in this map are in ms. The box highlighted in yellow is the cell the ECU is using to taking information from.

Navigation: The navigation has changed substantially from the previous versions of the interface. Now the arrow keys are for roaming only. The PgUp and PgDn keys are used for increasing and decreasing the values in the cells. To input a value offline, one will use the space bar to bring up a window for direct input. The user can also select a group of cells to change; the user must press and hold the Ctrl key while roaming the map with the arrow keys. This will select a group of cells. The selected group of cells will be highlighted.

RPM Track/Hold & Load Track/Hold: If you want to free roam about the grid map or 3D map, the user must select RPM Hold and Load Hold and Arrow Center. This will enable the user to free roam around the grid map. If RPM Track and Load Track and Load Center is selected, the roaming is only limited to the area around where the engine is reading information from.

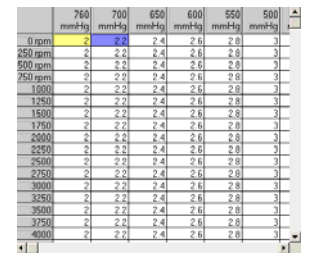

Grid shows both yellow highlight and blue. In 'RPM track' mode the changes made by the vertical arrow keys will only affect the yellow highlighted box and if 'RPM hold' is enabled the changes will be in the blue highlighted box 9: 3D Graphical Display – This enables the tuner to spot any holes or dips in the fuel or spark maps. When tuning in this mode, the user can select Roam Map and the arrows keys will automatically follow how the 3D map is setup.

10: This is also one of the new additions to the interface. This gives the user quick keys to go between the spark, fuel maps and also manual entry. There is also an interpolate load and also rpm. This function smoothens the graph. *Be extra careful when using this function, because of injector response and also the engines thermodynamics needs the 3D graph need not be a gradually increasing one.* 

# For More detailed explanations on Map editing see Appendix B

# Maps pull down menu

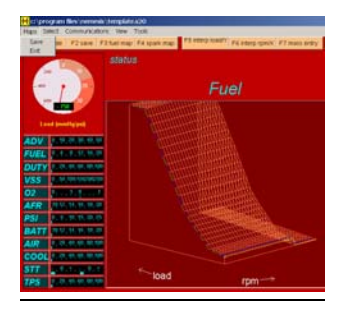

Submenu 'Exit' and 'Save' – This closes the tuning screen and enables the user to download changes into Nemesis 2.1 flash memory. The 'Save' feature is to enable the user to save the current file without going into the main screen.

## Select pull down menu

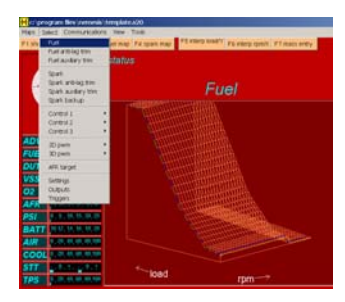

Submenu 'Fuel' – This menu opens the main 32 x32 fuel map for tuning. The axes are always rpm and load and the 'spread' (distance between load sites) can be user defined in both axes. One can also enlarge the fuel map by going to pull down menu 'View' and selecting submenu 'Floating grid'. Once enabled, the grid map will maximize to full screen. To move back to the main tuning window, the user must either close or minimize the 'Floating grid' window.

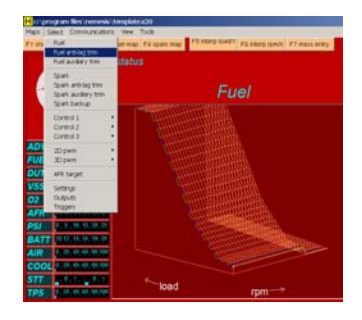

Submenu 'Fuel anti-lag trim' – This menu opens an additional fuel map that works off the original. It gives the user the ability to add or subtract fuel in ms values from the original fuel map. This map can be used for race fuel or anti-lag fuel strategies and has to be activated by grounding a specified input to the ECU.

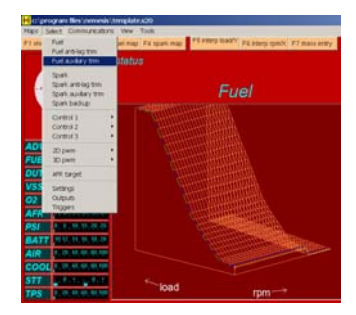

Submenu 'Fuel Auxiliary trim' – This menu opens an additional fuel map that works off the original. It gives the user the ability to add or subtract fuel in ms values from the original fuel map. This map can be used for race fuel or antilag fuel strategies and has to be activated by grounding a specified input to the ECU.

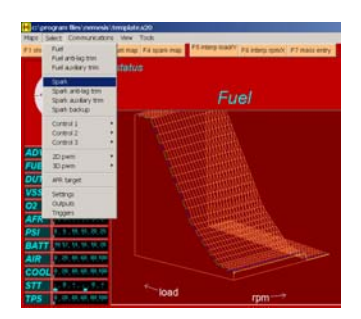

Submenu 'Spark' – This menu opens the main ignition table for tuning. There is no offset required for Spark map values. One can also enlarge the fuel map by going to pull down menu 'View' and selecting submenu 'Floating grid'. Once enabled, the grid map will maximize to full screen. To move back to the main tuning window, the user must either close or minimize the 'Floating grid' window.

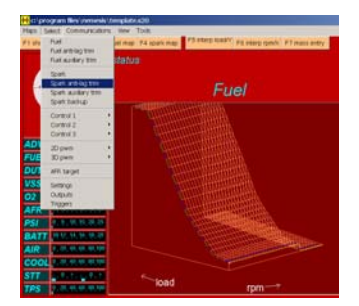

Submenu 'Spark anti-lag trim' – This menu opens an additional ignition map. This ignition map adds or subtracts from the original and is enabled once 'Fuel anti-lag trim' is enabled via grounding a specified input to the ECU. *Note: This map allows you to have negative total timing which will lead to extremely high EGTs which can cause engine damage.* 

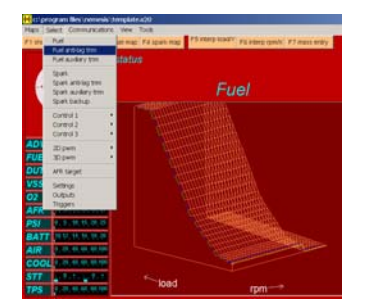

Submenu 'Spark auxiliary trim' - This menu opens an additional ignition map. This ignition map adds or subtracts from the original and is enabled once 'Fuel auxiliary trim' is enabled via grounding a specified input to the ECU.

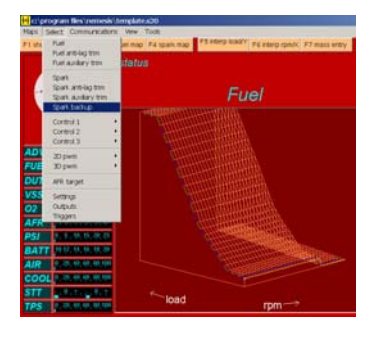

Submenu 'Spark Backup' – This menu opens a totally independent ignition map. This map is enabled when knock events happen exceed pre-determined values. This is a fail safe map for times when bad fuel or wrong fuel is placed in the car. This map runs totally independent of the closed loop knock control of the main 'Spark' map. To disable this function, one must set Backup Spark Knock Threshold value in Settings menu under ignition to 5V. This will disable this function.

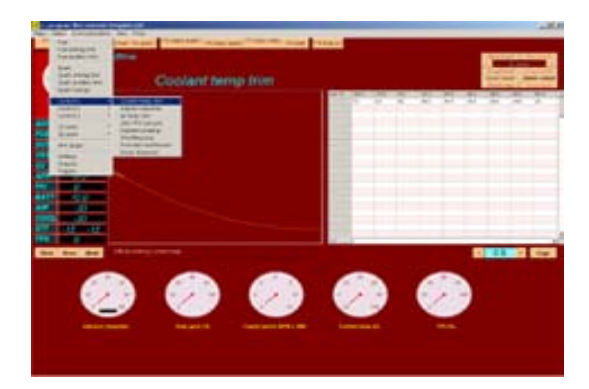

Submenu 'Control 1' – 'Coolant temp trim' This map enables the original fuel map to be trimmed via coolant temperature. The values are percentage increase of the main fuel map. This enables the tuner to adjust cold and hot engine startup/operating fuel requirements

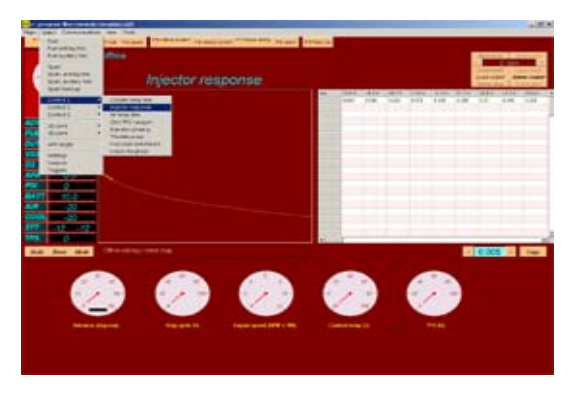

Submenu 'Control 1' – 'Injector response' This map enables the original fuel map to be trimmed with respect to battery voltage. This is necessary when there is a degradation of the charging system of the car and changes the fuel map output. In order to stabilize the AFR at all normal battery voltages, this map must be set correctly.

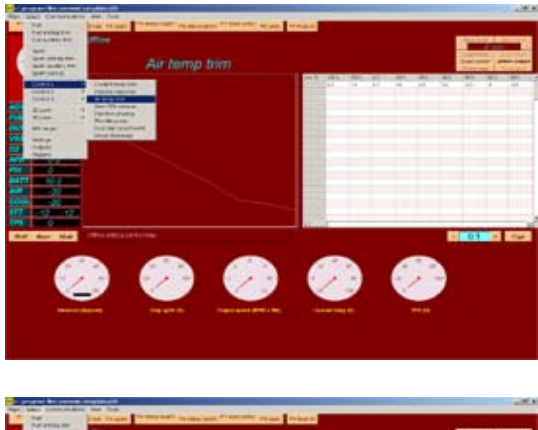

Submenu 'Control 1' – 'Air temp trim' This map enables the original fuel map to be trimmed with respect to intake air temperature. This functions as a percentage of the original fuel map.

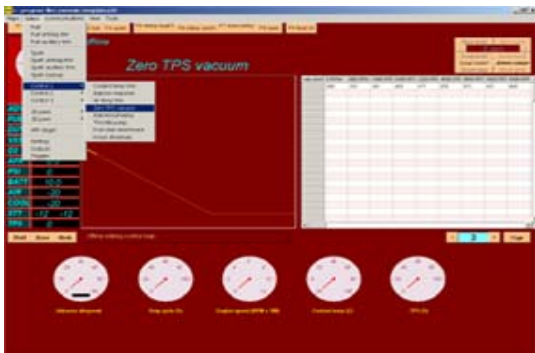

Submenu 'Control 1' – 'Zero TPS vacuum' This map enables the tuner to stabilize the fluctuating map readings (lumpy idle) in a car with a big cam. This actually tells the ECU to use a specific vacuum load setting versus RPM in place of the unreliable measured vacuum so as to give the engine a consistent fuel flow. *Note that these vacuums should be obtained by experimenting with the ISC valve completely closed, blocked off if necessary.* 

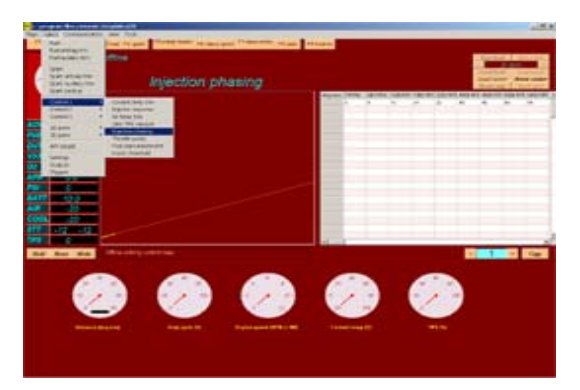

Submenu 'Control 1' – 'Injector phasing' This map controls injection timing or when the injectors fire with reference to the TDC position. 180 degrees in the map signifies the firing of the injector right at TDC of intake valve opening. Degrees represented in crankshaft rotation.

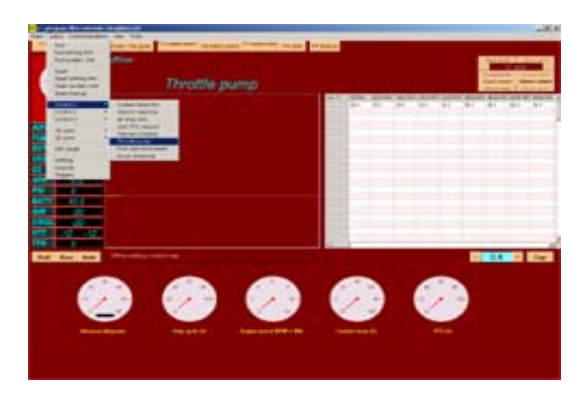

Submenu 'Control 1' – ' Throttle pump' This is also known as TPS tip in enrichment. This allows for added enrichment during sudden TPS angle changes when MAP is unable to pickup. A richer FR during a throttle movement will generally improve drivability.

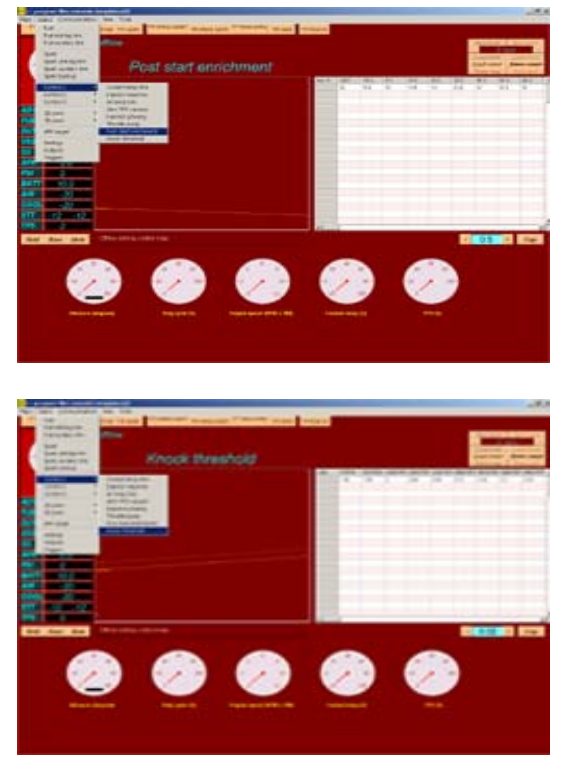

# Submenu 'Control 1' – 'Post start enrichment'

This is enrichment of the main fuel map with respect to coolant temperature in the short period after starting. It is a percentage increment in pulse width. This will improve the post start idle quality and reliability.

Submenu 'Control 1' – 'Knock threshold'

This map determines the knock raw voltage amplitude before ECU goes into knock correction. These will be set for the specific engines in base map calibrations. There is an x in the lower left hand corner of the 2D graph. It shows the actual noise coming from the knock sensor. If the user has an engine, which is nosier, then the average, the user can then log the knock raw voltage of the engine in no knock condition and modify the map accordingly. Warning: severe engine damage can result from detonation, do not alter this knock threshold map if you are inexperienced in listening for Knock

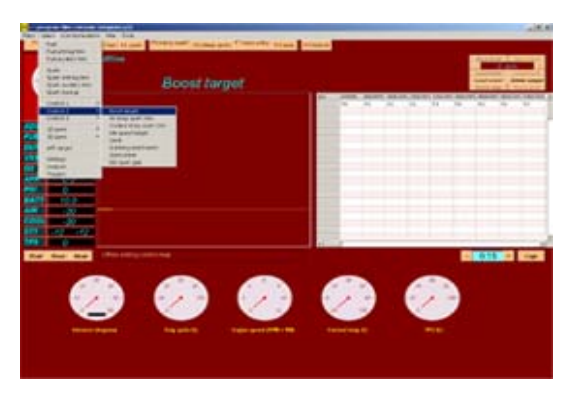

Submenu 'Control 2' – 'Boost target' This map defines the desired boost level at different engine speeds. The sensitivity and also the duty cycle of the wastegate is controlled in the 'Settings' menu under 'Boost Control.' In addition to this, there is an over boost limit of 3psi hard coded into the program for safety purposes. When boost is over by 3psi, fuel cut is enabled. Therefore even if the boost control system is not controlled by the ECU, this map must be still set correctly.

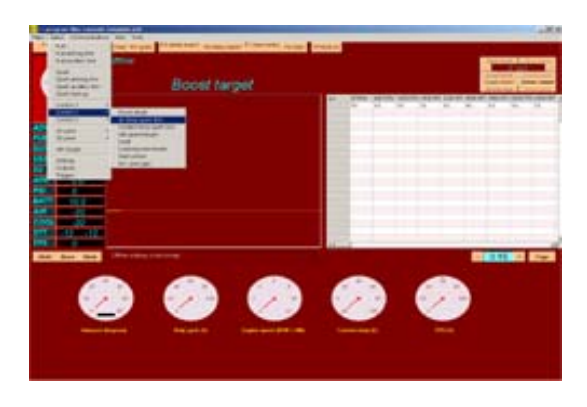

 Submenu 'Control 2' – 'Air temp spark trim' This menu is especially useful in tuning turbocharged or supercharged applications. When there is intercooler heat soak, the ECU can compromise ignition timing accordingly to prevent detonation by reducing ignition advance at high inlet temperatures. At low temperatures, it may be possible to increase the total ignition advance in order to improve performance.

Submenu 'Control 2' – 'Coolant temp spark map'

This enables the tuner to set safety margins into the ignition map strategy when tuning a racecar. The reason is that as coolant temperature rises above normally the engine is more prone to detonation. At very low temperatures, it may be desirable to increase the total ignition advance to improve idle stability.

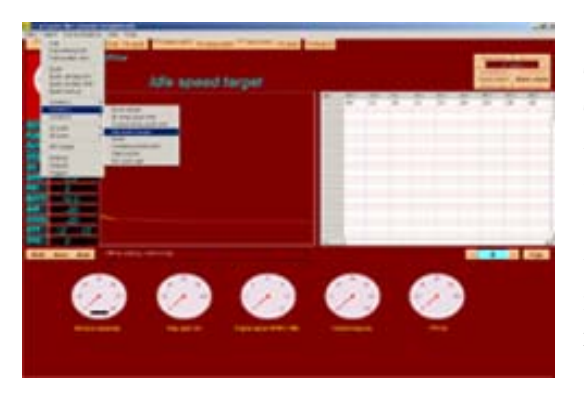

Submenu 'Control 2' – 'Idle speed target' This map is used to set idle speed control. This map tells the ECU where the user wants the idle speed at with respect to temperature when the throttle is closed and the vehicle is stationary. There are many settings related to the ISC system that can be found in 'Settings' menu under 'ISC'. Idle targets may not be reached if the settings are not correct.

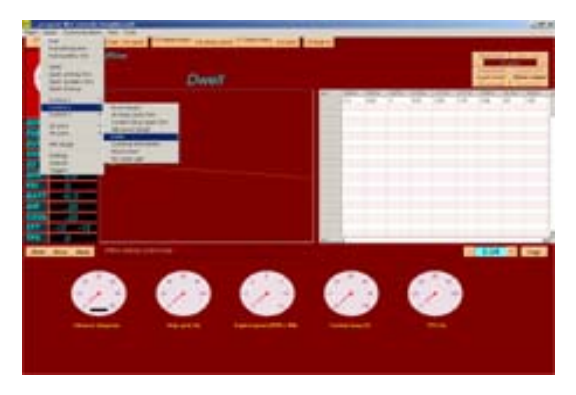

Submenu 'Control 2' – 'Dwell' This map enables the user to set different dwell controls versus Battery voltage. Ignition Coils reach the desired current flow faster as battery voltage increases. The dwell is the time the coil is 'turned on' to charge for each ignition event. The necessary dwell reduces at high battery voltages. *Warning: coil damage will quickly result from excessive dwell*.

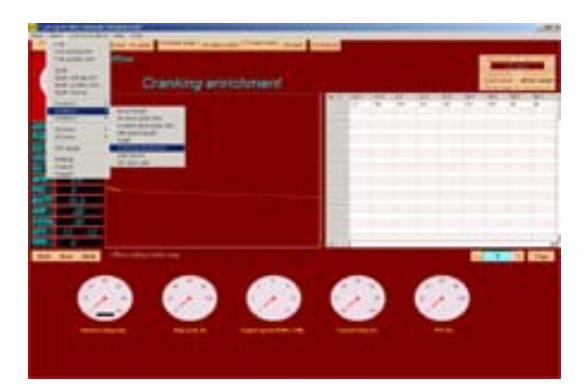

Submenu 'Control 2' – 'Cranking enrichment'

When cranking at low temperatures, little of the fuel injected into the engine is in a combustible state. Most of the fuel doesn't combust and an excess of fuel is required. This map is used for enrichment under 300rpm before engine is started. It rapidly decays to zero after the engine is started.

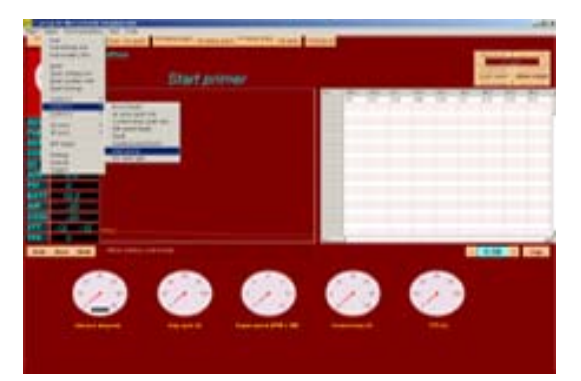

Submenu 'Control 2' – 'Start primer' This map enables an injector pulse when the ignition key is turned on soon after the fuel pump

Starts to prime. This enables an engine a quicker start when it is cranked for the above reasons.

This function is most useful for throttle body fuel injected applications.

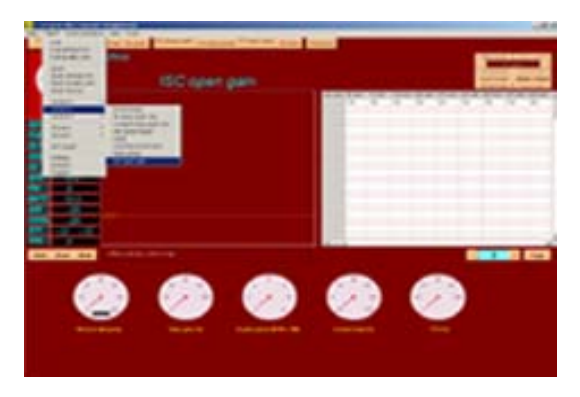

Submenu 'Control 2' – 'ISC open gain' Works in conjunction with the Zero TPS vacuum map. Where the Zero TPS vacuum map is used in conjunction with an ISC valve, the ISC open gain map predicts the drop in vacuum with respect to the ISC valve opening. For example, at idle, an engine might create a vacuum of 400mmhg with the ISC valve closed, and a vacuum of 300mmhg with the ISC valve open to 50% and additional load such as AC switched on. The ISC open gain at 50% ISC would therefore be 100mmhg.

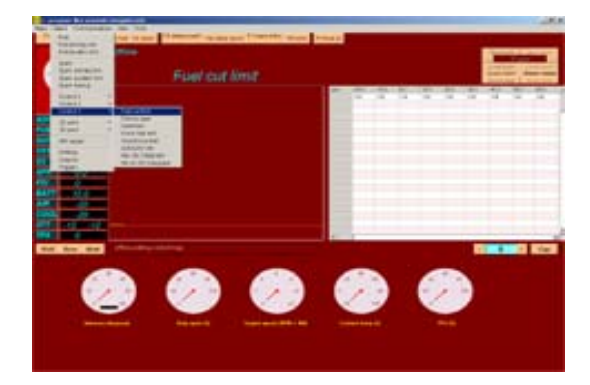

Submenu 'Control 3' – 'Fuel cut limit' Defines the rpm at which deceleration fuel cut is cancelled in order to give a stable transition from fuel cut to idle. It is indexed to coolant temperature. At lower coolant temperature it is desirable for fuel cut to cancel at least 500 rpm higher than the target idle speed to avoid stalling.

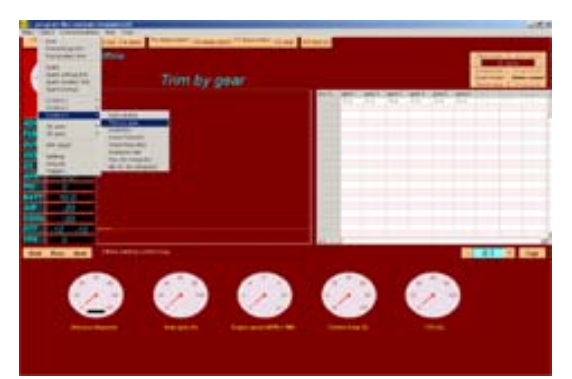

Submenu 'Control 3' – 'Trim by Gear' Trim by Gear: This function is used to trim fuel with respect to gear. This function is enabled when Enable Gear Boost Enrichment is selected in the Settings menu.

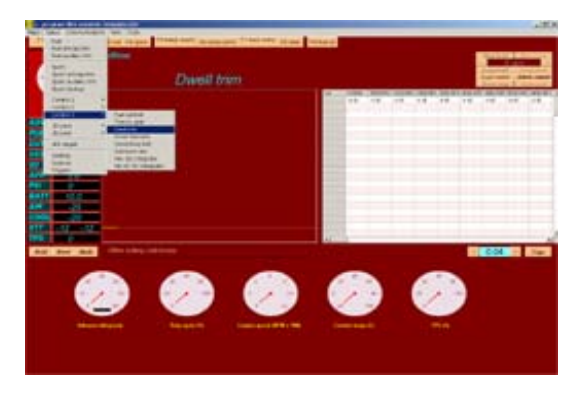

Submenu 'Control 3' – 'Dwell trim' This map enables the user to adjust dwell time with respect to RPM. It is possible to provide a small increase in the dwell trim at higher engine speeds where a higher energy spark is desirable.

This is especially useful on CDI cars so as not to burn out the ignition coil.

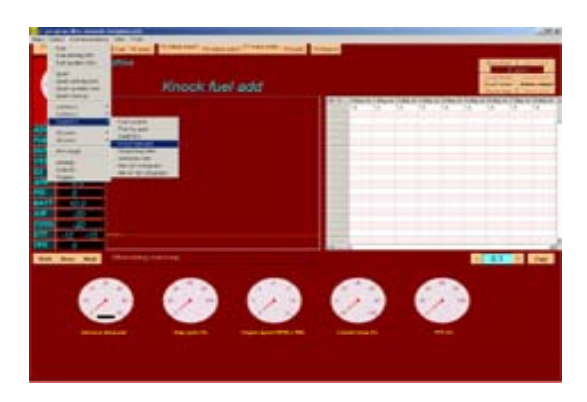

Submenu 'Control 3' – 'Knock fuel add' This map enables the user to add fuel in areas where knock/detonation is present providing a cooling effect that will make further knocking less likely. This enables the user to remove less timing and still be able to stop detonation after it has started.

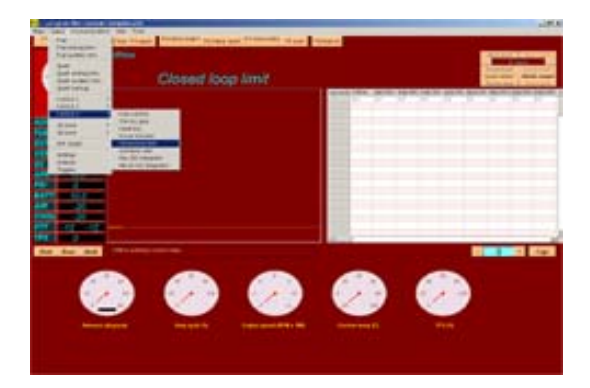

Submenu 'Control 3' – 'Closed loop limit' This map enables the user to select which load portion of the fuel map will be under closed loop control. Typically, a stoichiometric AFR can be used up to reasonably high engine loads at low engine speeds. At higher engine speeds, it is desirable to cancel the narrow band (stoichimetry seeking) closed loop earlier as engine load increases. This function is only enable when HEGO sensor is used. In wideband UEGO mode, AFR follows AFR target table, and also RPM upper and lower limits.

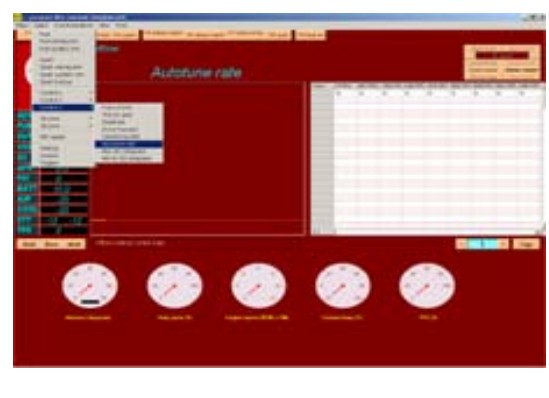

Submenu 'Control 3' – 'Autotune rate' This represents rate of change of fuel map during autotune. If the value is set too high it might cause afr to oscillate and cause severe hunting and jerkiness. Use factory default settings if unsure.

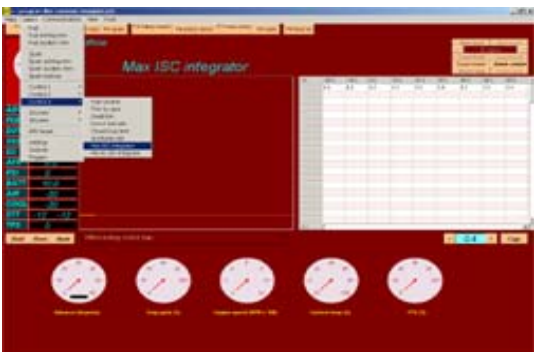

Submenu 'Control 3' – 'Max ISC Intergrator' Max ISC Integrator: Setup of this should be done without AC being turned on. The max integrator should be set as high as possible without idle rising too high, especially during start and also gear changes. This puts a false top to the ISC value used. A good value to start with is about 60 to 70.

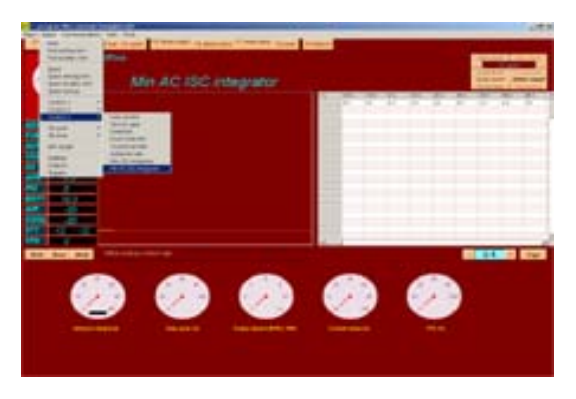

Submenu 'Control 3' – 'Min AC ISC Intergrator'

Min AC ISC Integrator: Setup of this should be done with the AC turned on. This should be set as high as possible without the idle flaring up too high when the AC comes on. This sets a false bottom where the ISC will always sit when the AC is turned on. A good value to start with is about 40. A function connected to this function is the AC STEPS UP. AC STEPS UP provides an instantaneous flare to the idle before the AC switches on.

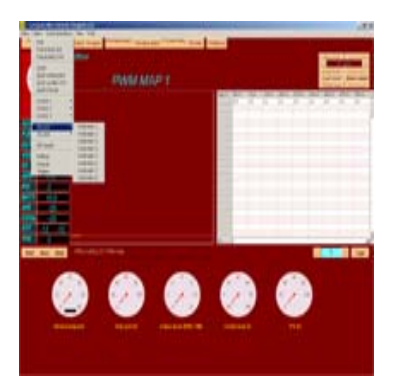

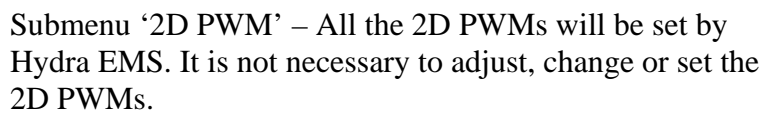

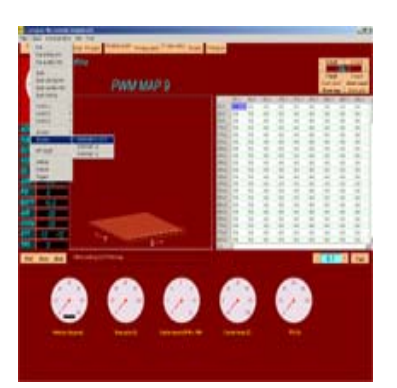

Submenu '3D PWM' – 'PWM Map 9' This is a 3D PWM map used for intake cam phasing in: DC5 Integra/RSX, Subaru STI, Toyota VVTiL, Mazda VTC and Nissan VTC. This map is set by Hydra EMS and normally needs no alteration from the user. At the moment, cam phasing maps are not user programmable.

| inter and | and have from the |             | -    |
|-----------|-------------------|-------------|------|
| Terra     | NAME AND TO       |             |      |
| 田二        |                   | 1.11        |      |
|           |                   |             | 1111 |
| 11        |                   |             | tttt |
|           |                   |             | 1111 |
|           | and the second    | B11111      | 1111 |
|           |                   | Trans 1 100 | -    |
|           | <b>A A</b>        | 6 6         |      |
| 9         | <u> </u>          |             |      |
|           |                   |             |      |
|           |                   |             |      |
|           |                   |             |      |
|           |                   | line        |      |
|           |                   | -           |      |
|           | PANY MAP 11       |             |      |
|           | PMV MAP 11        |             |      |
|           | PAN MAP 11        |             |      |
|           | аналияр н<br>Т    |             |      |
|           | PMV IMP II        |             |      |
|           | PAN ILLE II       |             |      |
|           |                   |             |      |
|           |                   |             |      |
|           | Римлиарти<br>С    |             |      |
|           |                   |             |      |

Submenu '3D PWM' – 'PWM Map 10' This is a 3D PWM map used for exhaust cam phasing in: Dual Vanos cars as well as the Altezza. This map is set by Hydra EMS and normally needs no alteration from the user

Submenu '3D PWM' – 'PWM Map 11' This 3D PWM is currently not used.

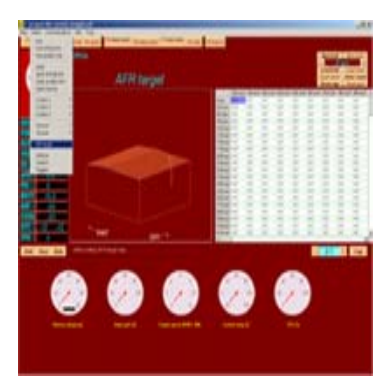

Submenu 'AFR target' – This is the AFR target map used in both the autotune and also wideband closed loop control. *As there is lag time between readings and map correction, the user must never use closed loop operation in high load sections of the map.* The Auto-tune feature only works when a Laptop is connected to the ECU. After driving the car, the tuner must upload from the ECU in order to view the changes made to the fuel map. If not downloaded these new fuel numbers will not be in the Nemesis

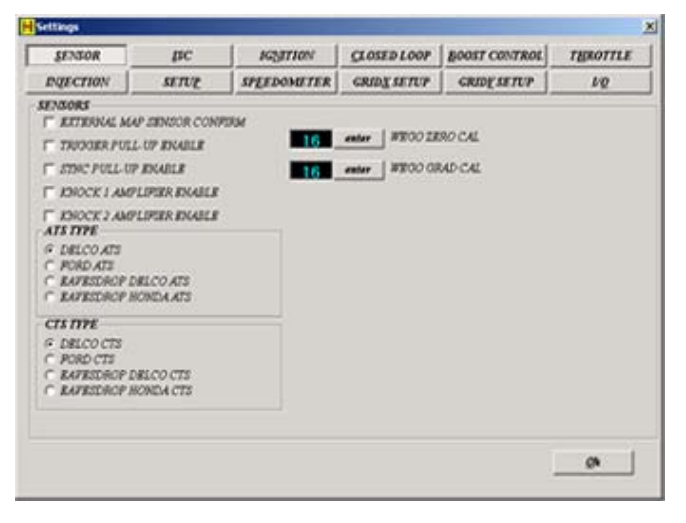

Submenu 'Settings' – 'Sensor' 1: External map sensor confirm: This is to enable external map sensor, ie. 5 bar map sensor or Honda map at AUX 1, 2 or 3. 2. Knock 1 &2 amplifier enable: check this box when the output of the left or right bank knock sensor is weak.

3.Uego zero cal: default setting of 126, do not change

4. Uego grad cal: adjust this value so that the free air calibration for the NTK L2H2 sensor is 20.7:1 AFR.
5: The rest of the options in 'Settings' are pre-set by Hydra and do not need to be changed.

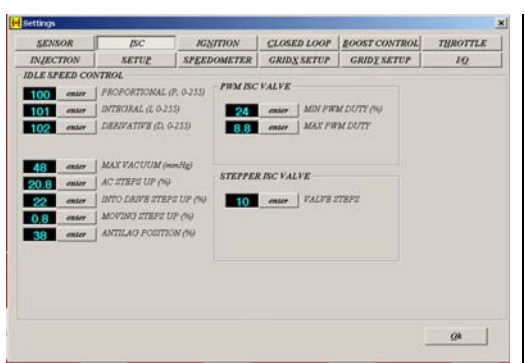

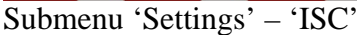

1: PWM ISC valve and Stepper ISC valve sub-menus need not be adjusted or changed. They are pre-set from Hydra for the application. 6: 'AC Steps Up' – This increases idle when compressor is engaged to prevent rough idle or stalling. Typical value 15-40.

7: 'Into Drive Steps' – This is currently no used in Nemesis 2.0

8: 'Vehicle Moving Steps Up' – This function is used to prevent the stalling of the engine during deceleration. It is the minimum ISC valve opening whenever the vehicle is moving. Can be used to mask a 'stalling in traffic' condition. Typical value 5-20.

9: 'Anti-Lag Position' - For mild anti-lag, one can use the stock idle control valve to introduce

2: 'Proportional' – This adjustment is for immediate effect and controls the short term responsiveness of the ISC system. Decrease this value where rapid idle speed oscillations occur. A typical value is 100-200.

3: 'Integral' – This should be viewed as a long term off-set. Decrease this value where slow idle-speed oscillations occur, or where post start idle flare is excessive. Typical value 80-150.

4: 'Derivative' – This should be used in stabilization of the idle. This help to stabilize a hunting idle situation. Too large a value will prevent the idle speed from settling quickly to the correct speed. Typical value 50-150.

5: 'Max Vacuum' – This is used to enable ISC function. when the ECU measures a vacuum that exceeds this value, the ISC valve will be opened regardless of other considerations. Setting this value too low will result in excessive idle speed all the time. Typical value is normal idle vacuum plus 80-100mmHg.

| Indection     SETUP     SPEEDOMETER     GRIDX SETUP     GRIDX SETUP     UQ       INTION                                                                                                    |
|----------------------------------------------------------------------------------------------------|
| IO       enter       KNOCK RETARD STEP       I DIRECT FIRE         IO       enter       KNOCK RETARD MAX       I WASTED SPARK         IO240       enter       RPM LIMIT SOFT         IS20       enter       RPM LIMIT HARD         IO244       enter       LAUNCH RPM SOFT         6.4       enter       LAUNCH PM SOFT         6.4       enter       LAUNCH SPARK CUT % CTCLES         6.4       enter       BACKUP SPARK KNOCK COUNT         16       enter       BACKUP SPARK KNOCK THRESHOLD |
|                                                                                                    |

Submenu 'Settings' - 'Ignition'

1: 'Knock Retard Step' – This is the number of

the air into the engine. This function controls the valve activity on anti-lag. Anti-lag is destructive to your engine if used incorrectly; no responsibility is taken for the use of Antilag.

10: 'Min PWM duty' - is the duty cycle at which the PWM ISC valve starts to open. Most PWM ISC valves are preloaded and require at least 15% duty cycle before opening. Typical value is 10-30%. Factory preset from Hydra, should not need to modify.

11: 'Max PWM duty' – is the duty at which the PWM ISC valve is fully open. Typical value is 60-90%. Factory preset from Hydra, should not need to modify.

12: 'Stepper valve steps' – working range of steps for a stepper-motor ISC valve. You should use the minimum steps that give a reasonable variation in airflow. Typical value 15-30. Factory preset from Hydra, should not need to be modified.

6. 'Launch fuel cut cycles' – is the maximum percentage of sequential fuel injection events that will be cut when a launch request is active, and the launch rpm is exceeded.

7: 'Launch spark cut cycles' – operates similar to launch fuel cut cycles but cuts ignition events instead.

User must be careful of settings, extreme exhaust heat can cause engine and component damage.

6: 'Backup Knock Count' – This is a

degrees of retards per knock event encountered. Setting this value too low could prevent a rapid reduction of timing in a 'runaway detonation' Scenario. Typical values are 3-5 degrees

2: 'Knock Retard Max' – This is the total number of degrees of retard irregardless of knock events encountered. A typical value is 8-12 degrees. If a higher value is required, the main spark ignition angles are set too high. You should not rely on the protective spark retard feature to 'bounce off' the knocking threshold.

3: 'RPM Limit Soft' – This is to set position of soft-cut rev-limit. Timing is retarded and 60% of sequential fuel injection events are cancelled.

4: 'RPM Limit Hard' – This is to set position of hard-cut rev-limit.

Fuel injection is completely cancelled to reduce engine speed.

5: 'Launch RPM Soft' – Defines the launch rpm, above which sequential fuel injection events and ignition events are cut.

| SENSOR       | <u>I</u> SC                | IG <u>N</u> ITIO  | N    | CLOSED LOOP         | BOOST COL        | TROL  | T <u>H</u> ROTTLE |  |
|--------------|----------------------------|-------------------|------|---------------------|------------------|-------|-------------------|--|
| INJECTION    | SETU <u>P</u>              | SP <u>e</u> edome | TER  | GRID <u>X</u> SETUP | GRID <u>Y</u> SE | TUP   | L/ <u>O</u>       |  |
| CLOSED LOOP- |                            |                   |      |                     |                  |       |                   |  |
| 🔽 ENABLE CI  | .05ED 1.00 <u>P</u>        |                   | INIT | C LEET MODULE       | C RIGHT MO       | DUUE  |                   |  |
| 🔽 ENABLE LO  | NG TERM LEARNING           | ž                 |      |                     | -                |       |                   |  |
| 🔽 ENABLE AL  | TO-TUNE (with DRQ          | )                 | 1102 | • LEFT MODULE       | C RIGHT MO.      | DULE  |                   |  |
| 800 enter    | LOWER RPM LIM              | π                 | ENJ3 | IEFT MODULE         | C RIGHT MO.      | DULE  |                   |  |
| 4350 enter   | UPPER RPM LIM              | π                 | ENJ4 | ○ LEFT MODULE       | • RIGHT MO.      | DULE  |                   |  |
| - LEFT MODUL | <br>E SENSOR SOURCE        |                   | INJ5 | IEFT MODULE         | C RIGHT MO.      | DULE  |                   |  |
| C 14.7 LE    | FT U/HEGO                  |                   | INJ6 | IEFT MODULE         | C RIGHT MO.      | DULE  |                   |  |
| C 14.7 RI    | GHT U/HEGO<br>DE RAND HEGO |                   | DUT  | 0                   |                  |       |                   |  |
| C WIDE B     | AND TARGET TABLE           |                   | 1107 | • LEFT MODULE       | C RIGHT MO.      | DOLE  |                   |  |
| PICHT MODE   | TE SENSOD SOUDC            | F                 | INJ8 | IEFT MODULE         | C RIGHT MO.      | DULE  |                   |  |
| • 14.7 LE    | FT U/HEGO                  | 6                 |      |                     |                  | enter |                   |  |
| C 14.7 RI    | GHT U/HEGO                 |                   |      |                     |                  |       |                   |  |
| C 14.7 WI    | <i>de band hego</i>        |                   |      |                     |                  |       |                   |  |
| ○ WIDE B     | AND TARGET TABLE           |                   |      |                     |                  |       |                   |  |
|              |                            |                   |      |                     |                  |       |                   |  |
|              |                            |                   |      |                     |                  |       | Ok                |  |

Submenu 'Settings' - 'Closed Loop'

1: 'Enable Closed Loop' – This is to enable the closed loop feature in the software

parameter for switching spark map to 'Backup Spark Map.' This is the number of knock events that must occur in rapid succession in order to trigger an excessive knock condition. In 'run mode' (the diagnostic request pin B10 is not connected) the ECU will revert to the back up spark map and the check engine light will illuminate.

7: 'Backup Knock Spark Threshold' – This is used to determine when a knock event is considered a knock count for 'Backup Spark Map' strategy.

8: 'Direct Fire' – check this box for a distributor-less ignition system. This is pre-selected by Hydra EMS and does not need to be changed

9: 'Wasted Spark' – check this box for distributor-less ignition systems that uses the 'wasted spark' delivery method. This is pre-selected by Hydra EMS and does not need to be changed.

4: 'Upper and lower rpm limits' – define the range in which the closed loop system will function. Outside this range, the narrow band or wide band closed loop system will not make any changes to the delivered fuel amount. Also the auto-tune will not function. Any LTT entries that lie outside this range will still apply. Therefore when altering these limits, it is good practice to clear the LTT Table.

5: 'Left module Sensor Source' – defines the feedback source and set

2: 'Enable Long term Learning' – this option allows the ECU to make entries in the 'long term trim (LTT) table, and apply these values to the actual fuel delivered amount even when not in closed loop. The LTT table is incremented or decremented by 0.5% every time the short-term trim (STT) stays greater than plus or minus 5% for a short period of time. We do not recommend using the LTT option when using the wide band closed loop option.

3: 'Enable Auto-tune' – This is to turn on the autotune feature which enables the ECU to *independently alter the fuel map* when running in closed loop wide band mode. The programming software must be connected and diagnostic pin B10 connected. Because the fuel map is volatile in this condition, *the altered fuel map will be lost at key off.* You must upload the fuel map after an autotune session, save the map and download for a permanent save. *This function should only be used in a load-based dynometer under controlled situations.* 

Serious engine damage can occur if improperly used. Always calibrate wideband sensor before auto-tune is used.

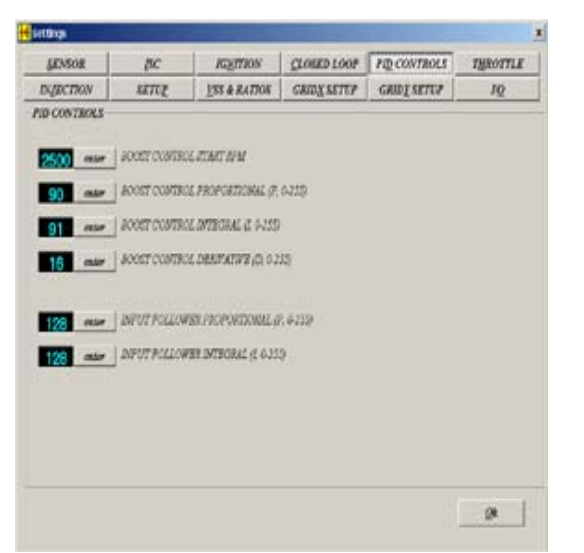

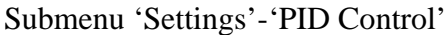

1: 'Boost Control Start RPM' – This determines the

point source for the left-bank closed loop system. The first three options allow for a 14.7 AFR set point system only, with two narrow band feedback sources and the NTK L2H2 feedback source. The fourth option causes the AFR set point to be controlled by the AFR target map. The feedback source is the NTK L2H2 UEGO.

6: 'Right module Sensor Source' – operates similar to the left module sensor source setting. *If wide band target table is selected for one or both banks, then the wide band closed loop system will be applied to both banks, regardless of the sensor source of the opposite bank.* 

7: 'Left / right module cylinder setup' – the ECU fires injectors in order injector 1, injector 2, injector 3, etc. For twin bank engines, you must determine which bank (left or right) for that cylinder. For inline engines with a single bank of injectors, simply use left bank only. Pre-selected from Hydra. 2: 'Proportional' – This adjustment is for immediate effect . Decrease this value where rapid boost oscillations occur. A typical value is 100-200.

3: 'Integral' – This adjustment should be viewed as long term offset. Decrease this value where slow boost oscillations occur, or where a boost overshoot induces a boost fuel cut. A typical value is 80-150.

4: 'Derivative' – This should be used in the stabilization of boost pressure. This is used when there are fluctuations in the boost pressure. A typical value is 50-150. RPM at which a reasonable level of boost can be achieved by the engine hardware. Below this point the boost control output is zero, and the boost control valve should be programmed shut. If the boost control start rpm is set too low, the boost control valve will open excessively in an attempt to increase the boost, and a boost overshoot is likely to occur as the engine speed rises.

| <u>S</u> ENSOR    | <u>I</u> SC                                | IG <u>N</u> ITION    | CLOSED LOOP         | BOOST CONTROL       | T <u>H</u> ROTTLE |
|-------------------|--------------------------------------------|----------------------|---------------------|---------------------|-------------------|
| N <u>I</u> ECTION | SETUP                                      | SP <u>E</u> EDOMETER | GRID <u>X</u> SETUP | GRID <u>Y</u> SETUP | <i>L/<u>0</u></i> |
| IROTTLE           |                                            |                      |                     |                     |                   |
| 90 enter          | CLEAR FLOOD T                              | PS (%)               |                     |                     |                   |
| 12 enter          | IDLE (0-255)                               |                      |                     |                     |                   |
| 180 enter         | WOT (0-255)                                |                      |                     |                     |                   |
| 16 enter          | TPS SENSITIVITY                            | THRES. (8-50)        |                     |                     |                   |
| 16 enter          | MAP SENSITIVIT                             | Y THRES. (8-50)      |                     |                     |                   |
| 100 enter         | Range multiplier, 30<br>13B. 100% for norm | % for<br>al TPS      |                     |                     |                   |
| TPS CAL           | braie zero calibra                         | tie WOT              |                     |                     |                   |
|                   |                                            |                      |                     |                     |                   |

Submenu 'Settings' - 'Throttle'

1: 'Clear Flood TPS' – This is used to set the TPS angle at which the ECU cuts off all fuel during startup. This is to enable easier starting for a flooded engine. A typical value is 90.

2: 'Idle' – Used to calibrate zero TPS. Set this value two numbers higher than the value shown in the 'TPS cal' display at closed throttle. This will prevent a 'false alarm' throttle opening event.

3: 'WOT' – Also know as wide open throttle, when throttle pedal is floor, read 'TPS Cal' number and input it into this window

4: 'TPS Threshold' – This is used to turn on TPS enrichment. A typical value is 40. Setting this value too low (<20) could cause 'false alarm' throttle events, and bad fuel economy.

5: 'Map Threshold' – This is used to turn on MAP enrichment

6: 'Range Multiplier' – This is used for TPS scaling. Normally not used. Follow factory default of 100 in base map.

7: 'TPS cal' – can be used to automate the zero-throttle and wide-open throttle calibration process.

| <mark>-</mark> Settings                                                                |                                                                                                    |                                                                                                    |                                                                                                    |                                                                                                    | ×           |
|----------------------------------------------------------------------------------------|----------------------------------------------------------------------------------------------------|----------------------------------------------------------------------------------------------------|----------------------------------------------------------------------------------------------------|----------------------------------------------------------------------------------------------------|-------------|
| SENSOR                                                                                 | <u>I</u> SC                                                                                                    | IG <u>N</u> ITION                                                                                                    | CLOSED LOOP                                                                                                    | BOOST CONTROL                                                                                                    | THROTTLE    |
| IN <u>I</u> ECTION                                                                     | SETU <u>P</u>                                                                                                    | SP <u>E</u> EDOMETER                                                                                                    | GRID <u>X</u> SETUP                                                                                                    | GRID <u>Y</u> SETUP                                                                                                    | 1/ <u>0</u> |
| INJECTION<br>0 enter<br>0 enter<br>0 enter<br>0 enter<br>0 enter<br>0 enter<br>0 enter | INJECTION I TRI<br>INJECTION 2 TRI<br>INJECTION 3 TRI<br>INJECTION 4 TRI<br>INJECTION 6 TRI<br>INJECTION 6 TRI<br>INJECTION 8 TRI | M (%) \$\vec{baselinessisters} SE(<br>M (%) \$\vec{baselinessisters} TH<br>M (%) \$\vec{baselinessisters} LE<br>M (%) \$\vec{baselinessisters} 16<br>M (%) \$\vec{baselinessisters} 37<br>M (%) \$\vec{baselinessisters} 38 | UENTIAL INJECTIC<br>COTTLE BODY INJEC<br>AN UNDER LOAD BA<br>enter MIN FUU<br>enter COBRPY<br>enter COBRPY<br>enter COBRPY<br>enter COBRPY<br>enter COBRPY | N<br>CKUP SPARK<br>CKUP SPARK<br>SE (m5)<br>CENT (0-25)<br>CENT (0-25)<br>CENT (0-25)<br>LD WETTING<br>CENT (0-25)<br>LD CHARGING<br>CENT (0-255) |             |
|                                                                                        |                                                                                                    |                                                                                                    |                                                                                                    |                                                                                                    | Qk          |

Submenu 'Settings' - 'Injection'

1: 'Injection Trim' – This is individual injection trim for all eight cylinders in terms of percentage. Useful for engines where there is a known difference in the volumetric efficiency for particular cylinders. Typically set these values to zero. There is only cylinder trim for 6cylinders.

2: 'Sequential Injection' or 'Throttle body Injection' – This will be selected normally for sequential injection unless throttle bodies or slides valves are used.

3: 'lean under load backup spark' – This is used to enable the backup spark map. If a lean condition is detected at either narrow band oxygen sensor at high load for an excessive period, the check engine light will illuminate and the ECU will enter backup spark mode(depending on the run/tune mode status)

4: 'Batched Min Pulse' – determines minimum twice per cycle injection pulse width. When the ECU determines that the programmed pulse width is less than this value, once per cycle injection will result.

5: 'Dynamic Enleanment Coefficient' – controls how much fuel is reduced when the rpm drops, and vacuum is high (between gear changes or after freerevving). The actual percentage reduction in injected amount is proportional to this value multiplied by the rate of rpm drop. Turn off the deceleration fuel cut, and set this value so that the AFR stays close to14.7 during a backoff of the throttle. A typical value is 50. Setting this value too high can result in idle instability, as fuel is reduced each time the engine speed slows slightly.

6: 'Dynamic Enrichment Coefficient' – controls how much fuel is increased when the rpm rises, and vacuum is low, or in boost. The actual percentage increases in injected amount proportional to this value multiplied by the rate of rpm increase. Typical value is 50. Setting this value too high will result in excessive AFR richness when accelerating rapidly in lower gears.

7: 'Manifold Wetting Coefficient' – controls how much the fuel flow is compensated for losses to ( or gains from) changes in the thickness of the fuel film at the ports of a port fuel injected engine, or the entire wetted area of a throttle body fuel injected engine. Fuel is usually lost to this fuel film (entrained) when the throttle is opened at low rpm, and the effect is worse at low engine temperatures. Set this value so that the AFR does not lean out when opening the throttle at low engine temperatures. Setting this value too high will result in stalling and idle speed oscillations. A typical value for a port fuel injected engine is 5-20 (there is little wetted area)

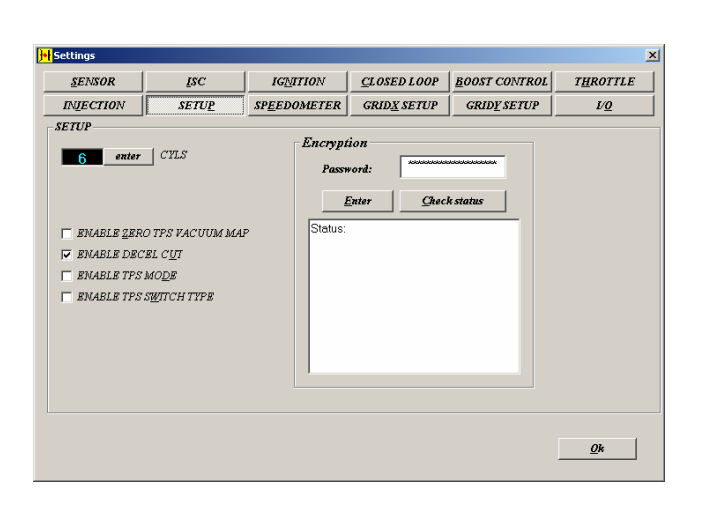

Submenu 'Settings' - 'Setup'

1: This menu is normally setup by Hydra EMS. Nothing should be changed except for entering passwords to enable software changes.

2: 'Enable zero TPS vacuum map' – allows the ECU to substitute the zero TPS vacuum map for measured vacuum whenever the throttle is closed.

3: 'Enable decel cut' – allows the ECU to cut fuel completely when the throttle is closed and other criteria are met.

4: 'Enable TPS mode' – allows the ECU to substitute TPS for engine load. The TPS range 0-100% will be correlated to 0-100kPA absolute pressure. *Never use this mode for turbocharged engine*.

5: 'Password enter' – causes the password inputted at the textbox to be written to the ECU (if online), and to the file currently open.

6: The 'Check Status' in the 'Encryption' window lets the user check whether or not the interface software is in sync with the ECU so as to enable changes.

7: Please look into a appendixes for new software functions.

| ]++ Settings   |                |             |                     |               | ×        |
|----------------|----------------|-------------|---------------------|---------------|----------|
| <u>S</u> ENSOR | <u>I</u> SC    | IGNITION    | CLOSED LOOP         | BOOST CONTROL | THROTTLE |
| INJECTION      | SETU <u>P</u>  | SPEEDOMETER | GRID <u>X</u> SETUP | GRIDYSETUP    | L/Q      |
| SPEEDOMETER    |                |             |                     |               |          |
| 66 enter       | VSS CALIBRATIO | N BYTE      |                     |               |          |
|                | _              |             |                     |               |          |
|                |                |             |                     |               |          |
|                |                |             |                     |               |          |
|                |                |             |                     |               |          |
|                |                |             |                     |               |          |
|                |                |             |                     |               |          |
|                |                |             |                     |               |          |
|                |                |             |                     |               |          |
|                |                |             |                     |               |          |
|                |                |             |                     |               |          |
|                |                |             |                     |               |          |
|                |                |             |                     |               |          |
|                |                |             |                     |               | <u>k</u> |
|                |                |             |                     |               |          |

Submenu 'Settings' - 'Speedometer'

| ]•{ Settings      |               |                      |                     |                     | ×           |
|-------------------|---------------|----------------------|---------------------|---------------------|-------------|
| SENSOR            | <u>I</u> SC   | IG <u>N</u> ITION    | CLOSED LOOP         | BOOST CONTROL       | THROTTLE    |
| INIECTION         | SETU <u>P</u> | SP <u>E</u> EDOMETER | GRID <u>X</u> SETUP | GRID <u>Y</u> SETUP | 1/ <u>0</u> |
| - GRID X (RPM) SE | TUP           |                      |                     |                     |             |
|                   | recalc        |                      |                     |                     |             |
|                   | 0 rpm         | RANGE 16             | 4000 rpm            |                     |             |
| RANGE I           | 1 250 rpm     | RANGE 17             | 4080 rpm            |                     |             |
| RANGE 2           | 500 rpm       | RANGE 18             | 6 4160 rpm          |                     |             |
| RANGE 3           | 1 750 rpm     | RANGE 19             | 6 4240 rpm          |                     |             |
| RANGE 4           | 1000 rpm      | RANGE 20             | 4320 rpm            |                     |             |
| RANGE 5           | 1250 rpm      | RANGE 21             | 6 4400 rpm          |                     |             |
| RANGE 6           | 1500 rpm      | RANGE 22             | 5 4480 rpm          |                     |             |
| RANGE 7 5         | 1750 rpm      | RANGE 23             | 4560 rpm            |                     |             |
| RANGE 8 5         | 1 2000 rpm    | RANGE 24             | 6 4640 rpm          |                     |             |
| RANGE 9           | 1 2250 rpm    | RANGE 25             | 6 4720 rpm          |                     |             |
| RANGE 10          | 1 2500 rpm    | RANGE 26             | 4800 rpm            |                     |             |
| RANGE I I 🧧       | 1 2750 rpm    | RANGE 27             | 4880 rpm            |                     |             |
| RANGE 12          | 1 3000 rpm    | RANGE 28             | 4960 rpm            |                     |             |
| RANGE 13          | 3250 rpm      | RANGE 29             | 5040 rpm            |                     |             |
| RANGE 14 5        | 3500 rpm      | RANGE 30             | 5120 rpm            |                     |             |
| RANGE 15          | 1 3750 rpm    | RANGE 31             | 5200 rpm            |                     |             |
|                   |               |                      | <u>k</u>            |                     |             |
|                   |               |                      |                     |                     |             |
|                   |               |                      |                     |                     |             |
|                   |               |                      |                     |                     | <u>k</u>    |
|                   |               |                      |                     |                     |             |
|                   |               |                      |                     |                     |             |

Submenu 'Settings' - 'GridX Setup'

| INFECTION         SETUP         SPEEDOMETER         GRIDX SETUP         GRIDX SETUP         LQ           RID Y (LOAD) SETUP         -         -         -         -         -         -         -         -         -         -         -         -         -         -         -         -         -         -         -         -         -         -         -         -         -         -         -         -         -         -         -         -         -         -         -         -         -         -         -         -         -         -         -         -         -         -         -         -         -         -         -         -         -         -         -         -         -         -         -         -         -         -         -         -         -         -         -         -         -         -         -         -         -         -         -         -         -         -         -         -         -         -         -         -         -         -         -         -         -         -         -         -         -         -         -         -                                                                                                    | SENSOR           | <u>I</u> SC   | IG <u>N</u> ITION    | CLOSED LOOP         | BOOST CONTROL       | T <u>H</u> ROTTLE |
|----------------------------------------------------------------------------------------------------|------------------|---------------|----------------------|---------------------|---------------------|-------------------|
| reak           reak           760 mmHg         RANGB 16         60         1.2 pst           760 mmHg         RANGB 17         60         2.4 pst           RANGB 2         60         700 mmHg         RANGB 18         60         3.6 pst           RANGB 3         60         600 mmHg         RANGB 18         60         3.6 pst           RANGB 4         50         500 mmHg         RANGB 20         60         6 pst           RANGB 4         50         500 mmHg         RANGB 21         60         7.2 pst           RANGB 5         50         500 mmHg         RANGB 22         60         8 dpst           RANGB 5         50         500 mmHg         RANGB 22         60         9 dpst           RANGB 5         50         300 mmHg         RANGB 22         60         12 pst           RANGB 5         60         12 pst         RANGB 25         60         13 2 pst           RANGB 16         60         13 2 pst         RANGB 27         60         14 dpst           RANGB 15         50         100 mmHg         RANGB 26         60         15 dpst           RANGB 15         50         100 mmHg         RANGB 2                                                                                                    | INIECTION        | SETU <u>P</u> | SP <u>E</u> EDOMETER | GRID <u>X</u> SETUP | GRID <u>Y</u> SETUP | <i>L∕<u>0</u></i> |
| reach         reach           760 mmHig         RAMGB 16         60         1.2 psi           RAMGB 2         60         700 mmHig         RAMGB 17         60         2.4 psi           RAMGB 2         60         500 mmHig         RAMGB 18         60         3.6 psi           RAMGB 2         50         600 mmHig         RAMGB 19         60         4.8 psi           RAMGB 2         50         500 mmHig         RAMGB 20         60         6 psi           RAMGB 2         50         500 mmHig         RAMGB 21         60         7.2 psi           RAMGB 2         50         500 mmHig         RAMGB 22         60         9.6 psi           RAMGB 2         50         300 mmHig         RAMGB 22         60         1.2 psi           RAMGB 2         50         300 mmHig         RAMGB 25         60         1.2 psi           RAMGB 10         50         200 mmHig         RAMGB 27         60         1.4 psi           RAMGB 12         50         300 mmHig         RAMGB 23         60         1.3 psi           RAMGB 10         50         200 mmHig         RAMGB 23         60         1.3 psi           RAMGB 12         50         150 mmHig <td>GRID Y (LOAD) SI</td> <td>ETUP</td> <td></td> <td></td> <td></td> <td></td> | GRID Y (LOAD) SI | ETUP          |                      |                     |                     |                   |
| 760 mmHg         RAMGB 16         60         1.2 pst           RAMGB 1         60         700 mmHg         RAMGB 17         60         2.4 pst           RAMGB 2         50         650 mmHg         RAMGB 18         60         3.6 pst           RAMGB 4         50         650 mmHg         RAMGB 19         60         4 pst           RAMGB 5         50         500 mmHg         RAMGB 20         60         4 pst           RAMGB 5         50         500 mmHg         RAMGB 20         60         4 pst           RAMGB 5         50         500 mmHg         RAMGB 20         60         4 pst           RAMGB 7         50         450 mmHg         RAMGB 22         60         3 pst           RAMGB 7         50         450 mmHg         RAMGB 22         60         3 pst           RAMGB 9         50         300 mmHg         RAMGB 22         60         12 pst           RAMGB 9         50         200 mmHg         RAMGB 22         60         14 pst           RAMGB 13         50         150 mHg         RAMGB 22         60         156 pst           RAMGB 14         50         200 mmHg         RAMGB 23         60         156 pst                                                                                               |                  | recalc        |                      |                     |                     |                   |
| RANG2 1     60     700 mmHg     RANG2 15     60     2.4 spat       RANG2 2     50     650 mmHg     RANG3 15     60     3.6 pat       RANG2 3     50     650 mmHg     RANG3 15     60     4.8 pat       RANG2 4     50     550 mmHg     RANG2 26     60     6 pat       RANG2 5     50     550 mmHg     RANG2 26     60     7.2 pat       RANG2 7     50     450 mmHg     RANG2 27     60     9.6 pat       RANG2 8     50     350 mmHg     RANG2 26     60     7.2 pat       RANG2 8     50     350 mmHg     RANG2 27     60     9.6 pat       RANG2 8     50     350 mmHg     RANG2 26     60     1.2 pat       RANG2 8     50     350 mmHg     RANG2 27     60     1.2 pat       RANG2 81     50     200 mmHg     RANG2 27     60     1.4 spat       RANG2 12     50     150 mmHg     RANG2 27     60     1.4 spat       RANG2 14     50     50 mmHg     RANG2 27     60     1.6 spat       RANG2 15     60     1.6 spat     1.6 spat     1.6 spat       RANG2 15     50     50 mmHg     RANG2 37     60     1.8 spat       RANG2 15     60     1.6 s                                                                                                    |                  | 760 mmHg      | RANGE 16             | 1.2 psi             |                     |                   |
| RANG2 2       50       650 mmHg       RANG3 16       60       3.6 ppi         RANG2 5       50       600 mmHg       RANG3 16       60       4.8 ppi         RANG2 4       50       500 mmHg       RANG3 20       60       6 ppi         RANG2 5       50       500 mmHg       RANG3 21       60       7.2 ppi         RANG2 5       50       500 mmHg       RANG3 22       60       8.4 ppi         RANG2 5       50       450 mmHg       RANG3 22       60       9.6 ppi         RANG3 5       50       350 mmHg       RANG3 22       60       9.6 ppi         RANG3 6       50       350 mmHg       RANG3 22       60       10.8 ppi         RANG3 9       50       300 mmHg       RANG3 24       60       10.8 ppi         RANG3 9       50       200 mmHg       RANG3 25       60       12 ppi         RANG3 10       50       200 mmHg       RANG3 27       60       14 4 ppi         RANG3 13       50       100 mmHg       RANG3 28       60       15.6 ppi         RANG3 13       50       100 mmHg       RANG3 20       60       16.8 ppi         RANG3 15       50       00 mmHg       RANG3 20                                                                                                    | RANGE I 📑        | 700 mmHg      | RANGE 17             | 2.4 psi             |                     |                   |
| RANIG2 3     50     600 mmlig     RANIG2 19     60     4.8 ppi       RANIG2 4     50     550 mmlig     RANIG2 20     60     6 ppi       RANIG2 5     50     550 mmlig     RANIG2 21     60     7 2 ppi       RANIG2 7     50     450 mmlig     RANIG2 22     60     9 6 ppi       RANIG2 7     50     450 mmlig     RANIG2 22     60     9 6 ppi       RANIG2 7     50     400 mmlig     RANIG2 24     60     128 ppi       RANIG2 8     50     350 mmlig     RANIG2 25     60     12 ppi       RANIG2 8     50     300 mmlig     RANIG2 25     60     12 ppi       RANIG2 81     50     200 mmlig     RANIG2 25     60     14 ppi       RANIG2 12     50     150 mmlig     RANIG2 27     60     14 ppi       RANIG2 12     50     150 mmlig     RANIG2 29     60     15 ppi       RANIG2 14     50     50 mmlig     RANIG2 29     60     16 spii       RANIG2 15     60     16 spii     18 ppi       RANIG2 15     60     16 ppi     18 ppi       RANIG2 15     60     18 ppi       RANIG2 15     60     18 ppi       RANIG2 15     60     18 ppi <td>RANGE 2</td> <td>650 mmHg</td> <td>RANGE 18 📑</td> <td>3.6 psi</td> <td></td> <td></td>                                                                                                    | RANGE 2          | 650 mmHg      | RANGE 18 📑           | 3.6 psi             |                     |                   |
| RANG2 4       50       550 mmHg       RANG2 20       60       6 psi         RANG2 5       50       500 mmHg       RANG2 20       60       7 2 psi         RANG2 6       50       450 mmHg       RANG2 22       60       8 4 psi         RANG2 7       50       400 mmHg       RANG2 22       60       9 6 psi         RANG2 8       50       350 mmHg       RANG2 22       60       9 6 psi         RANG2 8       50       350 mmHg       RANG2 22       60       10 8 psi         RANG2 9       50       300 mmHg       RANG2 26       60       12 psi         RANG2 9       50       200 mmHg       RANG2 26       60       13 2 psi         RANG3 10       50       200 mmHg       RANG2 26       60       14 4 psi         RANG2 13       50       50       50       100 mmHg       RANG2 26       60       16 8 psi         RANG3 13       50       50       0 mmHg       RANG2 26       60       16 8 psi         RANG3 15       50       0 mmHg       RANG2 26       60       16 8 psi         RANG3 15       50       0 mmHg       RANG2 21       60       16 8 psi         RANG3 15       <                                                                                                    | RANGE 3 🗾        | 600 mmHg      | RANGE 19 📑           | 4.8 psi             |                     |                   |
| RANG28 5     50     500 mmHig     RANG22 60     7.2 psi       RANG26 5     61     450 mmHig     RANG22 60     8.4 psi       RANG2 5     50     450 mmHig     RANG2 26     60     9.6 psi       RANG2 8     50     350 mmHig     RANG2 26     60     10.8 psi       RANG2 8     50     350 mmHig     RANG2 26     60     12 psi       RANG2 8     50     200 mmHig     RANG2 26     60     13 psi       RANG2 80     50     200 mmHig     RANG2 26     60     13 psi       RANG2 81     50     200 mmHig     RANG2 27     60     14 4 psi       RANG2 13     50     100 mmHig     RANG2 28     60     15 8 psi       RANG2 14     50     50 mmHig     RANG2 28     60     16 8 psi       RANG2 15     50     100 mmHig     RANG2 28     60     18 psi       RANG2 15     50     0 mmHig     RANG2 31     60     18 psi       RANG2 15     50     0 mmHig     RANG2 31     60     18 psi                                                                                                    | RANGE 4 🗾        | 550 mmHg      | RANGE 20             | б psi               |                     |                   |
| RANG8 6     50     450 mmHg     RANG8 22     60     8.4 ppi       RANG8 7     50     460 mmHg     RANG8 23     60     9.6 ppi       RANG8 8     50     350 mmHg     RANG8 24     60     10.8 ppi       RANG8 1     50     350 mmHg     RANG8 24     60     13.2 ppi       RANG8 11     50     250 mmHg     RANG8 26     60     13.2 ppi       RANG8 13     50     150 mmHg     RANG8 26     60     14.4 ppi       RANG8 13     50     100 mmHg     RANG8 26     60     16.8 ppi       RANG8 15     50     00 mmHg     RANG8 23     60     16.8 ppi       RANG8 15     50     0 mmHg     RANG8 21     60     16.8 ppi       RANG8 15     50     0 mmHg     RANG8 21     60     12.9 ppi       RANG8 15     50     0 mmHg     RANG8 21     60     12.9 ppi       RANG8 15     50     0 mmHg     RANG8 21     60     12.9 ppi                                                                                                    | RANGE 5          | 500 mmHg      | RANGE 21             | 7.2 psi             |                     |                   |
| RANG2 7     50     400 mmHg     RANG2 25     60     9.6 psi       RANG2 8     50     330 mmHg     RANG2 26     60     10.8 psi       RANG2 8     50     330 mmHg     RANG2 25     60     12 psi       RANG2 8     50     200 mmHg     RANG2 26     60     13 psi       RANG2 8     50     200 mmHg     RANG2 26     60     13 psi       RANG2 8     50     200 mmHg     RANG2 27     60     14 d psi       RANG2 15     50     100 mmHg     RANG2 28     60     15 psi       RANG2 14     50     50 mmHg     RANG2 20     60     18 psi       RANG2 15     50     0 mmHg     RANG2 31     60     18 psi       RANG2 15     50     0 mmHg     RANG2 31     60     18 psi                                                                                                    | RANGE 6          | 450 mmHg      | RANGE 22             | 8.4 psi             |                     |                   |
| RAMG8 8     50     3300mmHg     RAMG8 24     60     108 ppi       RAMG8 8     50     300 mmHg     RAMG8 25     60     12 ppi       RAMG8 10     50     250 mmHg     RAMG8 26     60     13 2 ppi       RAMG8 10     50     250 mmHg     RAMG8 26     60     13 2 ppi       RAMG8 10     50     250 mmHg     RAMG8 26     60     13 4 ppi       RAMG8 15     50     150 mmHg     RAMG8 24     60     15 6 ppi       RAMG8 13     50     150 mmHg     RAMG8 26     60     15 8 ppi       RAMG8 15     50     50 mmHg     RAMG8 24     60     15 8 ppi       RAMG8 15     50     0 mmHg     RAMG8 21     60     12 ppi                                                                                                    | RANGE 7          | 400 mmHg      | RANGE 23             | 9.6 psi             |                     |                   |
| RANG8 9         50         300 mmHg         RANG8 25         60         12 pst           RANG8 10         50         250 mmHg         RANG8 26         60         13 pst           RANG8 10         50         250 mmHg         RANG8 27         60         14 pst           RANG8 11         50         150 mmHg         RANG8 27         60         14 pst           RANG8 13         50         100 mmHg         RANG8 28         60         156 pst           RANG8 13         50         100 mmHg         RANG8 29         60         168 pst           RANG8 14         50         50 mmHg         RANG8 30         60         18 pst           RANG8 15         50         0 mmHg         RANG8 31         60         19 2 pst                                                                                                    | RANGE 8          | 350 mmHg      | RANGE 24             | 10.8 psi            |                     |                   |
| RAVIGB 10         50         2.20 mmHg         RAVIGB 20         60         1.3.2 pxi           RAVIGB 11         50         2.00 mmHg         RAVIGB 27         60         1.4.4 pxi           RAVIGB 12         50         1.50 mmHg         RAVIGB 27         60         1.5.6 pxi           RAVIGB 13         50         1.00 mmHg         RAVIGB 29         60         1.6.8 pxi           RAVIGB 14         50         50         0.00 mmHg         RAVIGB 30         60         1.8 pxi           RAVIGB 15         50         0.00 mmHg         RAVIGB 31         60         19.2 pxi           Qk             Qk                                                                                                    | RANGE 9          | 300 mmHg      | RANGE 25             | 12 psi              |                     |                   |
| RANGB 11 50 200 mmHg RANGB 27 60 14 4 ppi<br>RANGB 12 50 150 mmHg RANGB 28 60 15 6 ppi<br>RANGB 13 50 1100 mmHg RANGB 29 60 15 6 ppi<br>RANGB 14 50 50 mmHg RANGB 30 60 16 8 ppi<br>RANGB 15 50 0 mmHg RANGB 31 60 19 2 ppi<br>90                                                                                                    | RANGE 10         | 250 mmHg      | RANGE 26             | 13.2 psi            |                     |                   |
| RAVIGB 12       50       1150 mmHg       RAVIGB 22       60       156 ppsi         RAVIGB 13       50       100 mmHg       RAVIGB 20       60       168 ppsi         RAVIGB 14       50       50 mmHg       RAVIGB 20       60       168 ppsi         RAVIGB 15       50       50 mmHg       RAVIGB 20       60       18 ppsi         RAVIGB 15       50       0 mmHg       RAVIGB 31       60       19.2 ppsi                                                                                                    | RANGE 11         | 200 mmHg      | RANGE 27             | 14.4 psi            |                     |                   |
| RANGB 13 50 100 mmHg RANGB 29 60 16.6 ppsi<br>RANGB 14 50 50 mmHg RANGB 30 60 18 ppsi<br>RANGB 15 50 0 mmHg RANGB 31 60 19.2 ppsi<br>Qk                                                                                                    | RANGE 12         | 150 mmHg      | RANGE 28             | 15.6 psi            |                     |                   |
| RANGE 14 50 50 mmHg RANGE 30 60 18 psi<br>RANGE 15 50 0 mmHg RANGE 31 60 19.2 psi<br>0k                                                                                                    | RANGE 13         | 100 mmHg      | RANGE 29             | 16.8 psi            |                     |                   |
| RANGE 15 50 0 mmHg RANGE 31 60 19 2 pri<br>Qk                                                                                                    | RANGE 14         | 50 mmHg       | RANGE 30             | 18 psi              |                     |                   |
| <u>Q</u> k                                                                                                    | RANGE 15 5       | 0 mmHg        | RANGE 31             | 19.2 psi            |                     |                   |
|                                                                                                    |                  |               |                      | <u>0</u> k          |                     |                   |
|                                                                                                    |                  |               |                      |                     |                     |                   |
|                                                                                                    |                  |               |                      |                     |                     |                   |
|                                                                                                    |                  |               |                      |                     |                     | <i>a 1</i>        |

Submenu 'Settings' - 'GridY Setup'

1: This is used to calibrate the way the ECU interpret the VSS signal it gets from the car so as to obtain accurate data-logs. Set this value so that the vehicle speed sensor (VSS) value shown in the left data panel is correct for the chosen units.

2: Please look into appendixes for gear trim information.

1: This is used to setup the X-axis or rpm that defines the rpm spread between rpm points for the Fuel, Fuel anti-lag trim, Fuel auxiliary trim, Spark, Spark anti-lag trim, Spark auxiliary trim, Spark backup and AFR target maps. The values in the boxes range from 0 to 255. After selecting the number, the user has to 'recalc' to determine the correct RPM value. This is set at Hydra EMS and should not be changed. If changed, fuel and spark maps have to be compensated correctly as base maps will not be accurate anymore.

1: This is used to setup the Y-axis or load that defines the rpm spread between rpm points for the Fuel, Fuel anti-lag trim, Fuel auxiliary trim, Spark, Spark anti-lag trim, Spark auxiliary trim, Spark backup and AFR target maps. The values in the boxes range from 0 to 255. After selecting the number, the user has to 'recalc' to determine the correct RPM value. *This is set at Hydra EMS and should not be changed. If changed, fuel and spark maps have to be compensated* 

correctly as base maps will not be accurate anymore.

| SENSOR ISC                                                                                            |                                                                                   | IG <u>N</u> ITION | CLOSED LOOP                                                                                                    | BOOST CONTROL                                                                                                    | THROTTLE    |  |
|----------------------------------------------------------------------------------------------------|-----------------------------------------------------------------------------------|-------------------|----------------------------------------------------------------------------------------------------|----------------------------------------------------------------------------------------------------|-------------|--|
| INJECTION                                                                                             | SETUP                                                                             | SPEEDOMETER       | GRID <u>X</u> SETUP                                                                                                    | GRID <u>Y</u> SETUP                                                                                                    | L/ <u>0</u> |  |
| O OPTIONS<br>REQUESTS<br>AUX1 INPUT C<br>AUX2 INPUT C<br>AUX3 INPUT C<br>AUX4 INPUT C<br>AUX5 INPUT C | 'ONFIGURATION<br>'ONFIGURATION<br>'ONFIGURATION<br>'ONFIGURATION<br>'ONFIGURATION | no request        | -         PPTML3.FR           -         PWML1           -         PWML2           -         PWML2           -         PWML2           -         PWML2           -         PWML2           -         PWML2           -         PWML2           -         PWML2           -         PWML2           -         PWML2           -         PWML2           -         PWML2           -         PWML2           -         PWML2           -         PWML1           -         PWML1           -         PWML1           -         PWML1           -         PWML1           -         PWML1           -         PWML1           -         PWML1           -         PWML1 | EQUENCY<br>W FREQUENCY<br>W FREQUENCY<br>W FREQUENCY<br>W FREQUENCY<br>W FREQUENCY<br>W FREQUENCY<br>W FREQUENCY<br>W FREQUENCY<br>W FREQUENCY<br>OW FREQUENCY<br>OW FREQUENCY<br>OW FREQUENCY<br>OW FREQUENCY<br>OW FREQUENCY<br>OW FREQUENCY | Enter       |  |

Submenu 'Settings' - 'I/O'

- 1. This menu option is setup by Hydra EMS. It should only be modified by authorized Hydra dealers. Nothing should be changed in this menu; correct operation of the car will be affected if this menu is modified in anyway.
- 2. <u>AUX input configuration</u>: defines how the ECU should respond when a digital or analog voltage is applied to the auxiliary input. Most options are polarity adjustable, meaning a low voltage (<2 V), or a high voltage (>3 V) will mean a 'request' is active. For example, an AC on switch makes a connection with 12 V when the AC switch is on. This would be inputted as an 'AC high request'. *Note:* AUX 1, 2 and 3 tend to 'float high' when disconnected, and AUX 4, 5 and 6 tend to 'float low'. You should carefully consider which type of input you need to use when a non-request condition means an open-circuit at the AUX input.
- 3. Input request options are:
  - AC switch, where in order for the AC to operate, a switch sends a voltage request to the ECU so that the ECU switches on the AC compressor clutch if appropriate.
  - Launch switch, where an active request causes the ECU to limit engine speed to the 'launch rpm' setting.

- Anti-lag switch, where an active request causes the ECU to add the antilag fuel map tables to the delivered fuel flow, and the anti-lag spark map tables to the delivered ignition angle.
- Auxiliary trim switch, which operates similar to the anti-lag system.
- Barometer sensor, which *inputted at AUX 1, 2 or 3 only*, allows the ECU to compensate delivered fuel for changes in altitude.
- Map sensor, which *inputted at AUX 1, 2 or 3 only,* and in conjunction with the 'external map sensor confirm' setting, triggers the ECU to substitute the MAP reading from the external MAP sensor for the main load reference.
- Valet, where an active request triggers to ECU to severely limit engine power
- No request, where the ECU disregards any inputted signal
- 2. <u>PWM frequency</u>: these checkboxes should be unchecked, except where the output is used for boost control.

| INU 1         INU 2         INU 3           PWM 5         PWM 6         PWM 7           Output 1         C         Injection         US           C TCC         C PW         PW                                                                                                    | INJ 4<br>PWM 8<br>ER 12                                                                                                    | INJ 5<br>PWM 9     | INJ 6<br>PWM 10 | INJ 7<br>PWM 11 | INJ 8<br>PWM 12 | PWM 1      | PWM 2  | PWM3   | PWM4   |  |  |
|----------------------------------------------------------------------------------------------------|----------------------------------------------------------------------------------------------------|--------------------|-----------------|-----------------|-----------------|------------|--------|--------|--------|--|--|
| PWM5         PWM6         PWM7           Output 1                                                                                                    | PWM 8                                                                                                    | PWM 9              | PWM 10          | PWM 11          | PWM 12          | Dans a dal |        |        |        |  |  |
| Output 1<br>© Injection CUS<br>CTCC CPH                                                                                                    | ER 12                                                                                                    |                    |                 |                 |                 | PWM 13     | PWM 14 | PWM 15 | PWM 16 |  |  |
| Injection     CUS     TCC     PW                                                                                                    | ER 12                                                                                                    | Output 1 INJECTION |                 |                 |                 |            |        |        |        |  |  |
| Libbo timer         P0           Thermodyn         P10           ATX         P10           VSS buffer         P10           Staged injaction         P10           VSS buffer         P10           Staged injaction         P10           USER 1         P10           USER 2         P10           USER 3         P10           USER 4         P10           USER 5         Off           USER 6         F1           USER 7         LS           USER 8         LS           USER 9         Fun           USER 9         Fun           USER 11         F2 | M MAP 1<br>M MAP 2<br>M MAP 3<br>M MAP 4<br>M MAP 5<br>M MAP 5<br>M MAP 6<br>M MAP 7<br>M MAP 10<br>M MAP 10<br>M MAP 11<br>CO<br>CC<br>CC<br>el pump<br>eck engine |                    |                 |                 |                 |            |        |        |        |  |  |

1: This menu option is setup by Hydra EMS. Nothing should be changed in this menu; correct operation of the car will be affected if this menu is modified in anyway. Explanation and description of outputs in Appendix A.

Submenu 'Outputs'

| rigger Settings    | APRILIO COM ACT    |                            |                                                    |
|--------------------|--------------------|----------------------------|----------------------------------------------------|
| RIGGER EDGE        |                    |                            | VCT                                                |
|                    |                    | 8                          | 2 enter VCIN-TREE SINC OFFERT (degrees)            |
|                    |                    |                            | 16 enter VCTe-TRIO SYNC OFFSET (degrees)           |
|                    |                    |                            | VCTintake                                          |
| and water and a    | A Commence         | the strength of the second | enter VCTi PROPORTIONAL (P, 0-255)                 |
| C RIMING           | @ FALLING          | C ANT EDGE                 | enter VCTCi INTEGRAL (2, 0-353)                    |
|                    |                    |                            | 15 enter VCTI SPRBAD (degrees total)               |
| NC EDGE            |                    |                            | VCT11 BNABLE ON PWM2, PWM MAP 9 target, omcione 1  |
| 212420000          |                    |                            | - VCTh2 ENABLE ON PWM3, PWM MAP 9 target, omcione2 |
|                    |                    |                            | feedback                                           |
|                    | hand hand hands    |                            |                                                    |
|                    |                    | 6                          | 30 Inter FORE ENDEORTIONAL (P. 0-233)              |
| RELEVANCE          | C FALLING          | C ANY BDGB                 | 30 enter PCTs INTEGRAL (L. 0.252)                  |
|                    |                    |                            | 50 PETE SPREAD (degrees total)                     |
|                    |                    |                            | FUTULENABLE ON FWM4, FWM MAP 10 target, spectore   |
| NOOER TYPE 1       | TYNC TYPE SYNC AFT | TER REF ANGLE (BTDC)       | INTER DIVIDITE ON DEAL DEAL AND DIVIDITE           |
| ole trigger 💌 Sing | le sync 💌          | * enter                    | Fredhack                                           |
|                    |                    | CYLS                       | 1                                                  |
|                    |                    | inter anter                |                                                    |

Submenu 'Triggers'

1: This menu option is setup by Hydra EMS. Nothing should be changed in this menu; correct operation of the car will be affected if this menu is modified in anyway.

## Communications pull down menu

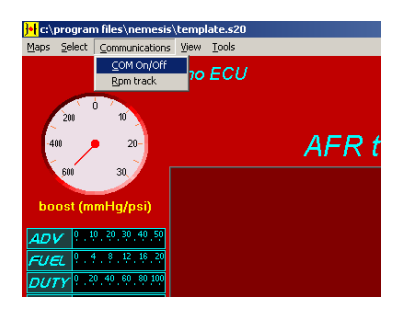

Submenu 'Com On/Off' – This is to enable the user to go on-line or off-line with the ECU when it is powered up. If the Laptop is not communicating with the ECU 9offline mode), then the laptop will attempt to communicate with the ECU. Should the ECU not respond, an error message will be shown. The PC software will spend a lot of time attempting to communicate with the ECU if it does not respond, and will slow considerably. Therefore you should avoid 'forcing' the PC software online when the ECU is not connected, or not powered up

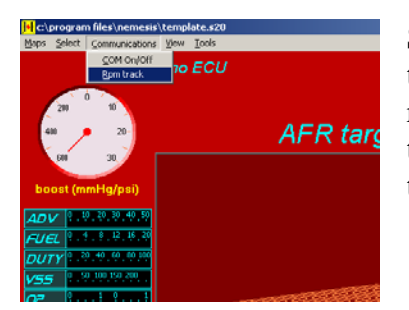

Submenu 'RPM Track' – In the software interface, this will track or highlight the position of the map which the ECU is reading off. This also enables the user to make changes to the map in real-time without having to find the location of the map the ECU is reading from.

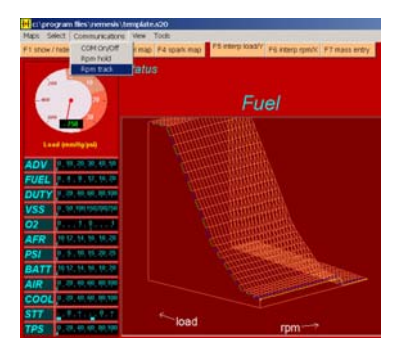

Submenu 'RPM Hold' – In the software interface, this stop the ECU track or highlight the position of the map which the ECU is reading off. This also enables the user to roam anywhere on the map

## View pull down menu

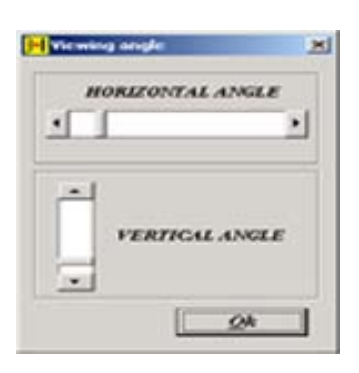

Submenu 'Angle' - This enables the user to rotate the 3D map. Viewing angle changes apply only to the Fuel, Fuel antilag trim, Fuel auxiliary trim, Spark, Spark anti-lag trim, Spark auxiliary trim, Spark back up and AFR target maps only.

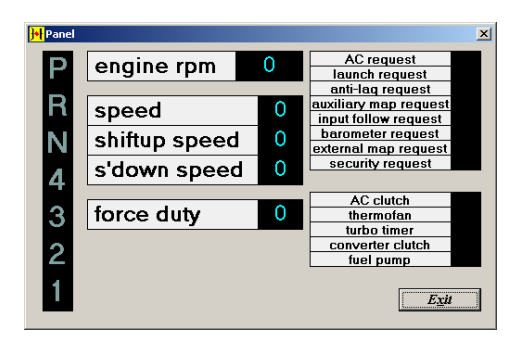

Submenu 'Panel' – This opens a panel as shown, it displays outputs and functions important to the setup of the ECU. This is normally used for the development of new applications and do not apply to the general user. Virtual automatic transmission feedback is currently under development.

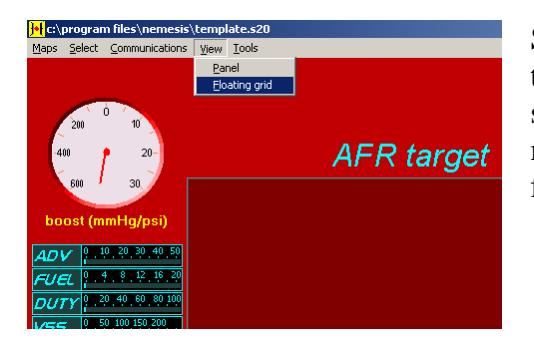

Submenu 'Floating Grid' – This enables the user to expand the current map, whether it be fuel or spark into a full screen grid map for easier manipulation. The floating grid is only available for 3D maps.

## Tools pull down menu

| XES LABELS:   | C METRIC | IMPERIAL |
|---------------|----------|----------|
| MDEFAULT:     | @ HOLD   | C TRACK  |
| AD DEFAULT:   | @ HOLD   | C TRACK  |
| ID CENTERING: | C LOAD   | KEYARROW |
| AM MODE:      | C 3D MAP | GRID     |

Submenu 'Preferences'– This is used to determine how you want the program to startup. Defaults that are 'saved' will be loaded every time the PC software is started.

| ×    |              | ort map           | <mark>]•[</mark> Iı |
|------|--------------|-------------------|---------------------|
|      |              | elect from source | File                |
|      |              |                   |                     |
| 1997 | Immont       | Fuel man >>       | _                   |
| 11   | Daponi       |                   |                     |
| t    | Exit         |                   |                     |
| t    | <u>Ex</u> it | ]                 |                     |

Submenu 'Import Map'- This is only used in offline mode. This will enable the user to import a fuel, timing or pwm maps into the current map the user is working on. First you select the file which to import from and then under 'select from source' you can select which maps you want to import.

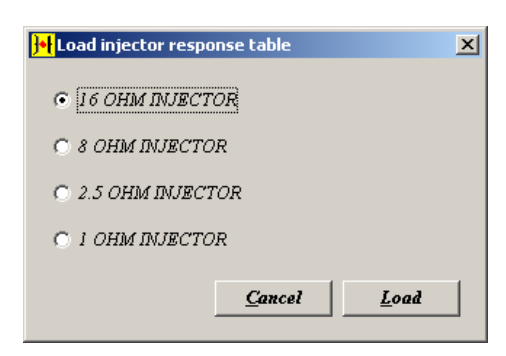

Submenu 'Load Injector Response' – This is used to determine the type of injector used. This is setup by Hydra EMS and should never be changed unless different injector impedance is used.

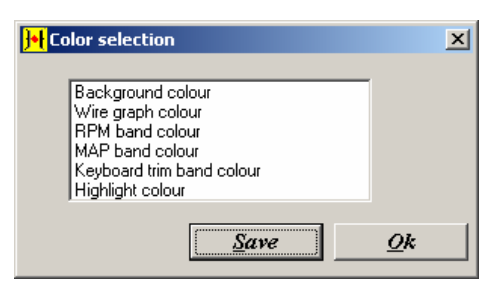

Submenu 'Color Selection' – This is used to change the color on the interface screen for the center viewing graph, and the marker cells of the map grid. Defaults that are 'saved' will be loaded every time the PC software is started.

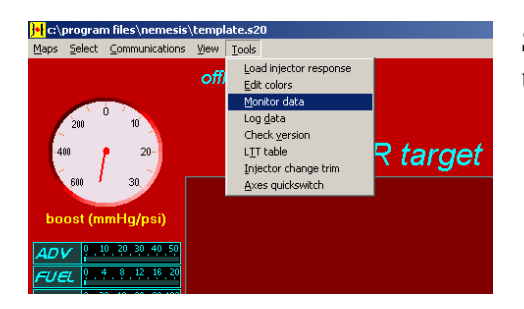

Submenu 'Monitor Data' – This is a menu only used by Hydra EMS. No user function ability.

| olarit terripi | AFR [1]    | angra speed          | (ii) 44                       | boost godi                                                   | vehicle<br>speed (kph)                                | knock ramp<br>(v)                                                                                                    | ar temp (C)                                                                                                    | duty cycle<br>(10)                                                                                                    | 1.0                                                                                                    |
|----------------|------------|----------------------|-------------------------------|--------------------------------------------------------------|-------------------------------------------------------|----------------------------------------------------------------------------------------------------|----------------------------------------------------------------------------------------------------|----------------------------------------------------------------------------------------------------|----------------------------------------------------------------------------------------------------|
|                |            |                      |                               |                                                              |                                                       |                                                                                                    |                                                                                                    |                                                                                                    |                                                                                                    |
|                |            | -                    | _                             | _                                                            | _                                                     | _                                                                                                    | _                                                                                                    |                                                                                                    |                                                                                                    |
| plant tempi    | AFR (1)    | ergine speed<br>(gm) | tga (75)                      | boost ipsil                                                  | vehicle<br>speed (kph)                                | krock ramp<br>(r)                                                                                                    | at temp (C)                                                                                                    | duty cycle<br>[1]                                                                                                    |                                                                                                    |
|                |            |                      |                               |                                                              |                                                       |                                                                                                    |                                                                                                    |                                                                                                    |                                                                                                    |
|                | dart hengi | dare temp            | Sket temp AFR(L1) widew speed | Alerk henne Artik († 1) en gewen speceral fer († 1)<br>Henni | Alan pow Power (1) and a second final (2) power (200) | dear puide a low of the low of the low of th | See temp Jup (1) see see (1) Soort (1) Soort ( | Art (1) where the (1) and (1) and (1) | det temp AFR (1) seeger speed (με (1) boost (με)) seed (μβ) (h) at temp (2) (h) (h) (h) (h) (h) (h) (h) (h) (h) (h |

Submenu 'Log Data' – This enables the datalogging facility. This only works when a computer is connected to the Nemesis. On the top right hand corner of the screen one can choose the speed at which samples are taken.

| <mark>) 🕂</mark> Long term fue | l trim tab | ole |          |             |         |                 |      |      | ×           |
|--------------------------------|------------|-----|----------|-------------|---------|-----------------|------|------|-------------|
| load                           | 0 rpm      | 800 | 1600     | 2400        | 3200    | 4000            | 4800 | 5600 |             |
| 500 mmHg                       |            |     |          |             |         |                 |      |      |             |
| 400 mmHg                       |            |     |          |             |         |                 |      |      |             |
| 300 mmHg                       |            |     |          |             |         |                 |      |      |             |
| 200 mmHg                       |            |     |          |             |         |                 |      |      |             |
|                                |            |     |          |             |         |                 |      |      |             |
|                                |            |     |          |             |         |                 |      |      |             |
|                                |            |     |          |             |         |                 |      |      |             |
|                                |            | a   | lear LTI | <u>R</u> AM | Clear L | .TT <u>E</u> EP | ROM  | Eg   | <u>c</u> it |
|                                |            |     |          |             |         |                 |      |      |             |

Submenu 'LTT Table' – opens the long-term trim (LTT) table for viewing. The LTT data is non-volatile, but can be cleared using the 'clear LTT table' button.

 Injector change trim
 Image: Constraint of the second second s

Submenu 'Injector change trim' – This is used to create a fuel map based on a change in a specific injector size. At the bottom there is also a multiplier which the user can use for manual manipulation of the fuel map. *This is* used as a guideline only; mapping of fuel map must still be performed for proper and safe running of the engine. Submenu 'Check version' - allows the user to check if the PC software is compatible with the ECU firmware.

Submenu 'Axes switch' - : allows the user to 'swap' the X and Y axes for PWM map 9, 10 or 11.

Submenu 'Reset trace' - allows the user to reset the current ECU position trace (bold data), knock detected trace (red data) and knock feedback trace ('x's).

Submenu 'Input diagnostic' - : this feature is not documented and used for Hydra R&D only

Submenu 'Step AFR' - this feature is not documented and used for Hydra R&D only.

# Graphing Data-log in Excel

1: Initially to create a chart use the 'Chart Wizard' in Excel. It is denoted by the

following symbol:

2: To create a secondary axis in the chart:

When the range of values for different <u>data series</u> in a 2-D chart varies widely, or when you have mixed types of data (such as price and volume), you can plot one or more data series on a secondary value (y) <u>axis</u>. The scale of the secondary axis reflects the values for the associated series.

- 1. Click the data series you want to plot along a secondary value axis.
- 2. On the Format menu, click Selected Data Series, and then click the Axis tab.
- 3. Click Secondary axis.

## Off-line Mode

When modifying or checking maps off-line one has to first open interface software as explained in 'Starting the software' on page 7.

On the main screen, the user would then select 'file' pull down menu and submenu 'open.' This would be similar to that of the procedure of uploading a saved file into the Nemesis 2.0. The difference is that instead of downloading to the Nemesis 2.0, the user would go straight to 'maps.'

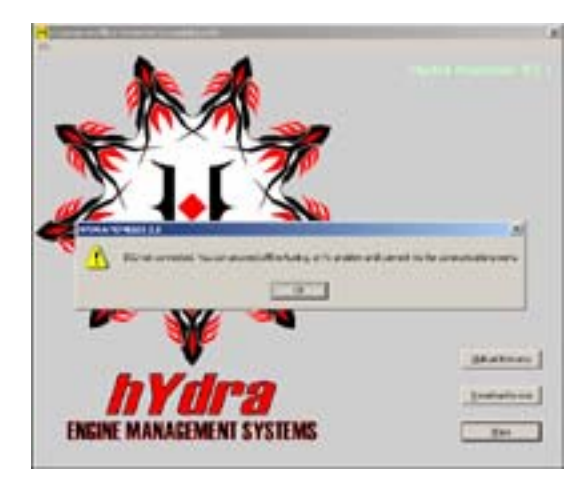

When 'maps' is selected the screen on the left will be displayed. Click 'ok' and it will start the main tuning screen console.

General Overview

The difference between on-line and off-line is that some functions do not work off-line. The list of functions that do not work off-line are as follows:

- 1: RPM hold and RPM track.
- 2: 'Panel' in pull down menu 'View' does not work.
- 3: 'Monitor data' in pull down menu 'Tools' does not work.
- 4: 'Log Data' in pull down menu 'Tools' does not work.
- 5: 'Ltt table' in pull down menu 'Tools' does not work.

## Modifying Maps

The function of the interface other then the functions mentioned above are identical to that when the software is on-line with the EMS. The user will experience on thing, the graphics interface of the software is a little faster when it is off-line as there is no communication lag time.

#### Check Engine Light

The factory check engine light still functions under the Nemesis. The only difference is that the error codes are different.

- 1: One flash: Engine knock level is above the present threshold.
- 2: Two flashes: There is an input follower error.
- 3: Three flashes: The barometer is out of range.
- 4: Four flashes: The ECU senses that the car is lean under load.

# PID Explanation

The PID strategies used in the Nemesis 2.0 references a proportional, integral and derivative. We at Hydra EMS understand that this is different when compared to the general EMS terminology used. Here is a clearer and more precise explanation of the individual terms:

A: Proportional: Proportional is used to control immediate response of the solenoid in question. For example, if a car is hunting, idle speed going up and down, and the afr is correct then it is most likely the Proportional is set too high

B: Integral: Integral is used to control the delayed response of the valve. For instance, if at startup the flare is not high enough, then the Integral is probably set too low. If the idle speed settle quickly but is on the high side the Integral is probably set too high.

C: Derivative: Derivative is used to control minor hunting of the idle. If after adjusting the Proportional and also the Integral, the tuner cannot get the idle to be perfectly stable, then one should start changing the Derivative. As the Derivative gets bigger, the error is seen as smaller and less active; in this case the error is the ISC duty cycle whether it be in PWM or steps.

## Conclusion

Hydra EMS is here to provide the consumer with a true plug and play EMS. However, even with factory like base maps and because of manufacturing tolerances coupled with wear and tear, all EMS must be installed and tuned by a qualified professional with the right equipment and knowledge.

## Appendix A

The following is a description of each Output option. Please advise your Dealer or tuner what options you may want so that they can preconfigure additional outputs per your needs. Additional outputs **are not configurable by the end user** and are *configured by authorized dealers only*. For **reference use ONLY** the outputs are described below:

<u>Injection</u>: The output is configured for Fuel injection. The fuel injection function can only be applied to outputs 1-8. User settings for injection are found in the 'setting' window. ONLY 1 injector of resistance range of 1-30 ohms may be connected to each output.

<u>Turbo Timer</u>: When optional relay for this function is connected, this output connects constant battery power to the ignition switch circuit for a period of time after the ignition switch is turned off. The user setting is the timeout period, which commences only when the engine speed drops back to idle. *WARNING: if a vacuum leak occurs and the rpm stays above a reasonable idle, the turbo timer will continue to activate indefinitely, and the engine will not stop.* 

<u>Thermofan:</u> Energizes the cooling fan relay whenever the coolant temperature exceeds the set point user setting. A small hysteresis is pre-programmed.

<u>Staged Injection</u>: Output is used to fire a staged injector bank or single staged injector whenever the ECU determines that the preprogrammed fuel quantity is greater than the main injector bank capacity. The main injector bank will ALWAYS continue to fire as close to 100% duty cycle whenever the stage injector bank is operating. The only setting is the staged ratio, which is 100 multiplied by the main bank flow divide by the staged bank flow.

To assist in the priming of the staged bank, a staged bank cleaning pulse operates once per second whenever the throttle is open.

<u>Air Con:</u> The output is connected to the air conditioner compressor clutch and Condenser fan relay. Three settings control the AC operation. The AC will switch off whenever the throttle position or rpm exceeds the respective maximum settings. When conditions are met the Ac switches on with a small delay. This delay is set by the 'max delay' setting. To stabilize the idle speed when the AC compressor clutch is engaged, several settings are provided in the idle speed control tab of the settings window.

<u>User 1-8:</u> Output is used to produce a hard switch (not pulse width modulation) based on a comparison statement such as 'coolant temperature>100.'Such an output might be used to switch a secondary cooling fan at high coolant temperatures or a VTEC switch at a certain RPM.

<u>User 9-12:</u> Output is used to produce a 'AND' logical result of two comparison switches. Consider the case of an intercooler water spray, whereas the user desires the water to be sprayed onto the intercooler at high air temperatures. If a simple 'air temperature>50' switch is used, the intercooler water spray might engage even on a hot day due to heat soak, even when the engine is idling. A better comparison statement would be ' air temperature>50 AND boost>5.' The intercooler water spray would only operate under high temperatures and when boost is greater than 5psi. Factory Canister Purge control is usually pinned to one of these outputs.

<u>PWM MAP 1-8:</u> Output can be used to define a duty cycle signal that varies in response to a single variable, such as coolant temperature. Consider the case of a variable speed

cooling fan, which is off when the signal duty cycle is 0%, and increase in speed up to a maximum for a signal duty cycle of 100%.

A user might wish to program a zero duty cycle at low temperatures, increase the duty linearly from 0% to 100% between 90C to110C, then maintain 100% duty cycle above 110C. By doing so, the cooling fan would come on slowly as the coolant temperature rose above 90C, instead of switching on hard above a set point.

<u>PWM MAP 9-11:</u> Output can be used to define a duty cycle signal that varies in response to two variables, such as engine speed and load. A common use is open loop variable cam phaser control. The cam phaser is energized by a duty cycle in order to alter the cam timing at different engine speeds and loads.

When 'closed loop VTC' is enabled in the triggers settings window, PWM MAP9 and 10 are both converted to variable camshaft angle target tables. (Available for select cars Only, check with your dealer). The duty cycles are converted linearly based on the VCT spread inputted at the trigger settings window. For example is 60 degrees spread was inputted, then the target angle range will be plus or minus 30 degrees.

<u>ISCO:</u> The output is connected to a pulsed width modulated idle speed control valve, which allows more bypass airflow as the duty cycle is increases. Settings for ISCO are found in the ISC tab of the settings window.

<u>ISCC:</u> The output is connected to a pulsed width modulated idle speed control valve, which allows less bypass airflow as the duty cycle is increases. Some pulse width modulated ISC valves (3pin) operate using both a close (ISCC) and open (ISCO) signal.

<u>Fuel Pump</u>: The output is connected to the factory fuel pump relay. The primer setting is the period over which the fuel pump is primed at Key on. This output has a safety 'cut pump on stall' feature like factory ECUs.

<u>Check engine Lamp</u>: This output option illuminates the check engine lamp whenever the engine is not running or when a fault condition exists.

<u>TCC:</u> The torque converter clutch activates at conditions of high vacuum, moderate rpm and slight throttle position. The TCC will only engage when the vehicle speed exceeds the user set minimum. As a safety feature, the TCC will only operate at speeds greater than 60km.hr, regardless of the user setting.

ATX: Still in development

VSS: Still in development

F1: Future option

F2: Future Option

Off: Any connected output is not energized.

#### Appendix B

Most maps in Control 1 to 3 are 2D maps. They are shown as a plot line. The height of the line represents how large the value is.

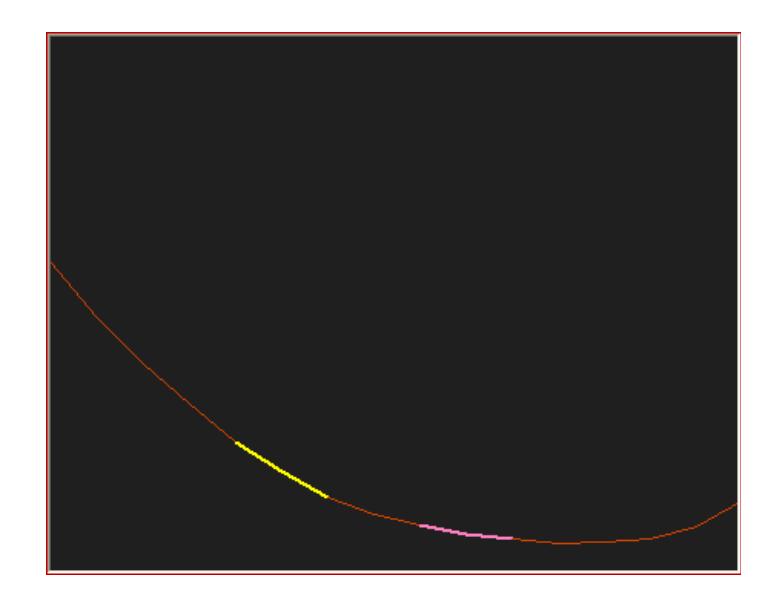

The picture above is the coolant temperature enrichment curve. The yellow bar is the *current ECU position*, in this case a cold engine with a lot of cold enrichment. The purple bar is the *keyboard trim position*, which shows which cell is highlighted for alteration.

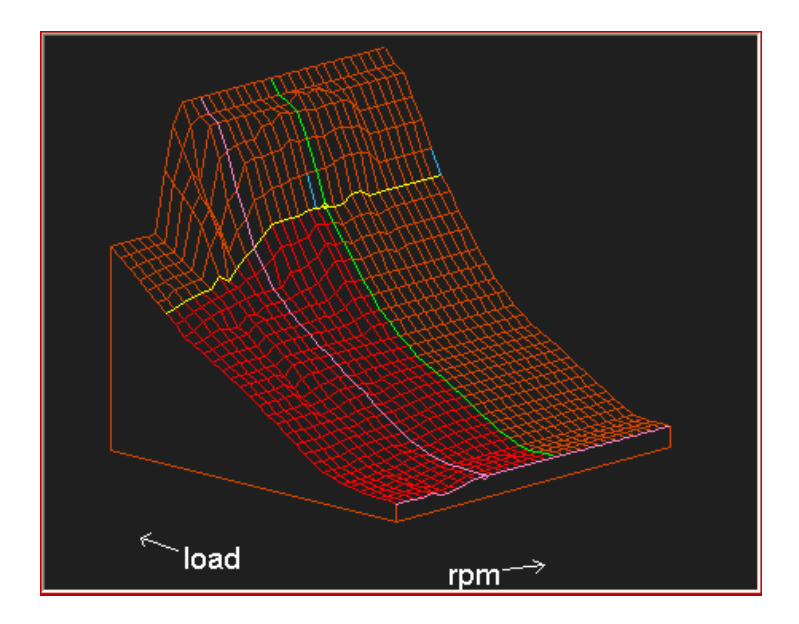

The picture above is the 3D fuel map. The yellow bar is the *current ECU load position*, in this case about 75% maximum engine load. The green bar is the *current ECU rpm position*, in this case about 60% maximum engine rpm. The purple bars are the *current keyboard position*, which controls which cell is highlighted for alteration. The cell highlighted for alteration is at the intersection of the two purple bars, and is highlighted with a purple circle.

In hold mode, the current keyboard position can be held at any cell. Therefore any cell of the fuel map can be accessed and altered.

In track mode, the current keyboard position and current load and rpm position always coincide. The keyboard position constantly tracks the ECU position, therefore only the current ECU position cell can be altered.

## Right map grid:

Contains the map data in grid form. 3D map cells are arranged with the Y-axis (or load for fuel and spark tables) horizontal and the X-axis vertical. For 2D maps, cells are arranged horizontally only.

|          | 760 mmHg | 720 mmHg | 690 mmHg | 660 mmHg | 630 mmHg | 600  | • |
|----------|----------|----------|----------|----------|----------|------|---|
| 0 rpm    | 1.65     | 1.775    | 1.71     | 1.85     | 1.94     | 2.2  |   |
| 250 rpm  | 1.65     | 1.775    | 1.71     | 1.85     | 1.94     | 2.2  |   |
| 500 rpm  | 1.65     | 1.775    | 1.71     | 1.85     | 1.94     | 2.2  |   |
| 750 rpm  | 1.5      | 1.675    | 1.61     | 1.7      | 1.795    | 2.1  |   |
| 1000 rpm | 1.675    | 1.73     | 1.68     | 2        | 2.09     | 2.25 |   |
| 1250 rpm | 1.35     | 1.45     | 1.65     | 1.65     | 1.94     | 2.15 |   |
| 1500 rpm | 1.25     | 1.3      | 1.4      | 1.65     | 1.89     | 2.2  |   |
| 1750 rpm | 1.45     | 1.5      | 1.6      | 1.85     | 2.04     | 2.25 |   |
| 2000 rpm | 1.8      | 1.8      | 1.85     | 1.95     | 2.19     | 2.5  |   |
| 2250 rpm | 2        | 2.05     | 2.225    | 2.225    | 2.24     | 2.5  |   |
| 2500 rpm | 2        | 2.05     | 2.225    | 2.225    | 2.19     | 2.45 |   |
| 2750 rpm | 2        | 2.05     | 2.225    | 2.225    | 2.19     | 2.6  |   |
| 3000 rpm | 2        | 2.05     | 2.225    | 2.225    | 2.19     | 2.6  |   |
| 3250 rpm | 2        | 2.05     | 2.225    | 2.225    | 2.19     | 2.6  |   |
| 3500 rpm | 2        | 2.05     | 2.225    | 2.225    | 2.19     | 2.75 |   |
| 3750 rom | 2        | 2.05     | 2.225    | 2.225    | 2.19     | 2.75 | • |
| •        |          |          |          |          |          |      |   |

The data values shown here are of a fuel map. From the yellow current ECU position feedback cell, it can be seen that the engine is running at 2000 rpm, and the vacuum is around 630 mmHg. The yellow current ECU position feedback updates several times per second. Cells visited by the current position feedback are highlighted bold in order to trace which cells have been accessed during a tuning session.

## Hold tuning mode:

In the above grid, the purple current keyboard position is different from the yellow current ECU position. The software is therefore in *hold mode*.

In order to alter a cell, the purple current keyboard position must be moved to the desired cell. In this case, pressing the right arrow a few times then the down arrow a few times will move the purple cell to the yellow cell.

## Track tuning mode:

If the tuning software was in *track mode*, then the purple current keyboard position cell would not show, because it would coincide with the current ECU position cell, colored yellow. The only cell alterable is the current ECU position cell. *In track mode, it is not possible to move to a different cell using the arrow keys.* 

## Cell alteration methods:

Methods of altering cells differ depending on the map type, and online/offline status. The following table describes the tuning methods.

| _ |                                                           |                            |                        |          |                   |          |  |  |
|---|-----------------------------------------------------------|----------------------------|------------------------|----------|-------------------|----------|--|--|
|   | Мар                                                       |                            | Offlin                 |          | Online<br>methods |          |  |  |
|   | <ul><li>Fuel</li><li>Fuel anti-</li></ul>                 | Increment and o down keys. | Same as offline method | r        |                   |          |  |  |
|   | lag trim                                                  |                            |                        | 760 mmHg | 720 mmHg          | 690 mmHg |  |  |
|   | <ul> <li>ruei<br/>auxiliary</li> </ul>                    | Before                     | 0 rpm                  | 1.65     | 1.775             | 1.71     |  |  |
|   | trim                                                      |                            | 250 rpm                | 1.65     | 1.78              | 1.71     |  |  |
|   | <ul> <li>Spark</li> <li>Spark</li> </ul>                  |                            |                        |          |                   |          |  |  |
|   | <ul> <li>Spark</li> <li>anti-lag</li> <li>trim</li> </ul> |                            | р                      | age-up   |                   |          |  |  |
|   | <ul> <li>Spark<br/>auxiliary</li> </ul>                   |                            |                        |          |                   |          |  |  |
|   | trim                                                      |                            |                        | 760 mmHg | 720 mmHg          | 690 mmHg |  |  |
|   | <ul> <li>Spark</li> </ul>                                 | After                      | 0 rpm                  | 1.65     | 1.78              | 1.71     |  |  |
|   | раскир                                                    |                            | 250 rpm                | 1.65     | 1.78              | 1.71     |  |  |
|   |                                                           |                            |                        |          |                   |          |  |  |

| Мар                                                                                   |                                                          | Online<br>methods         |          |          |          |  |
|---------------------------------------------------------------------------------------|----------------------------------------------------------|---------------------------|----------|----------|----------|--|
| <ul><li>Fuel</li><li>Fuel anti-<br/>lag trim</li></ul>                                | Increment and o<br>page-down keys<br>right, ctrl-up or o | Same as offline<br>method |          |          |          |  |
| Fuel                                                                                  |                                                          |                           | 760 mmHg | 720 mmHg | 690 mmHg |  |
| trim                                                                                  | Before                                                   | 0 rpm                     | 1.65     | 1.775    | 1.71     |  |
| <ul> <li>Spark</li> </ul>                                                             |                                                          | 250 rpm                   | 1.65     | 1.78     | 1.71     |  |
| <ul> <li>Spark<br/>anti-lag<br/>trim</li> <li>Spark<br/>auxiliary<br/>trim</li> </ul> |                                                          | p                         | age-up   |          |          |  |
| <ul> <li>Spark</li> </ul>                                                             |                                                          |                           | 760 mmHg | 720 mmHg | 690 mmHg |  |
| backup                                                                                | Aπer                                                     | 0 rpm                     | 1.65     | 1.78     | 1.715    |  |
|                                                                                       |                                                          | 250 rpm                   | 1.65     | 1.785    | 1.715    |  |

| Мар                                                                                                    | Offline methods                        | Online<br>methods        |
|----------------------------------------------------------------------------------------------------|----------------------------------------|--------------------------|
| <ul> <li>Fuel</li> <li>Fuel antilag trim</li> <li>Fuel auxiliary trim</li> <li>Spark</li> <li>Spark antilag trim</li> </ul> | Direct entry cell using the space bar. | Not supported<br>online. |

| <ul> <li>Spark<br/>auxiliary<br/>trim</li> <li>Spark<br/>backup</li> </ul> | Before                | 0 rpm<br>250 rpm           | 760 mmHg<br>1.65<br>1.65<br>acebar | 720 mmHg<br>1.775<br>1.78 | 690 mmHg<br>1.71<br>1.71 |  |
|----------------------------------------------------------------------------|-----------------------|----------------------------|------------------------------------|---------------------------|--------------------------|--|
|                                                                            | j <del>e</del> t<br>T | Manual e<br>Value was<br>3 | ntry<br>s: 3 ms                    | ×                         |                          |  |
|                                                                            | After                 | 0 rpm<br>250 rpm           | 760 mmHg<br>1.65<br>1.65           | 720 mmHg<br>3<br>1.78     | 690 mmHg<br>1.71<br>1.71 |  |

| Мар                                                                   |                                       | Online<br>methods        |                 |          |          |  |
|-----------------------------------------------------------------------|---------------------------------------|--------------------------|-----------------|----------|----------|--|
| <ul> <li>Fuel</li> <li>Fuel anti-<br/>lag trim</li> </ul>             | Direct entry gro<br>highlight cells u | Not supported<br>online. |                 |          |          |  |
| Fuel                                                                  |                                       |                          | 760 mmHg        | 720 mmHg | 690 mmHg |  |
| trim                                                                  | Before                                | 0 rpm                    | 1.65            | 1.775    | 1.71     |  |
| <ul> <li>Spark</li> </ul>                                             |                                       | 250 rpm                  | 1.65            | 1.78     | 1.71     |  |
| anti-lag<br>trim<br>• Spark<br>auxiliary<br>trim<br>• Spark<br>backup | j-t                                   | s;<br>Manual ei<br>3     | oacebar<br>ntry |          |          |  |
|                                                                       |                                       |                          | 760 mmHg        | 720 mmHg | 690 mmHg |  |
|                                                                       | After                                 | 0 rpm                    | 1.65            | 3        | 3        |  |
|                                                                       |                                       | 250 rpm                  | 1.65            | 3        | 3        |  |

| Мар           | Offline methods                                                  | Online methods                                                   |  |  |  |  |
|---------------|------------------------------------------------------------------|------------------------------------------------------------------|--|--|--|--|
| Control     1 | Increment and decrement a cell using page-up and page-down keys. | Increment and decrement a cell using page-up and page-down keys. |  |  |  |  |
| Control     2 |                                                                  | Press enter to complete edit.                                    |  |  |  |  |

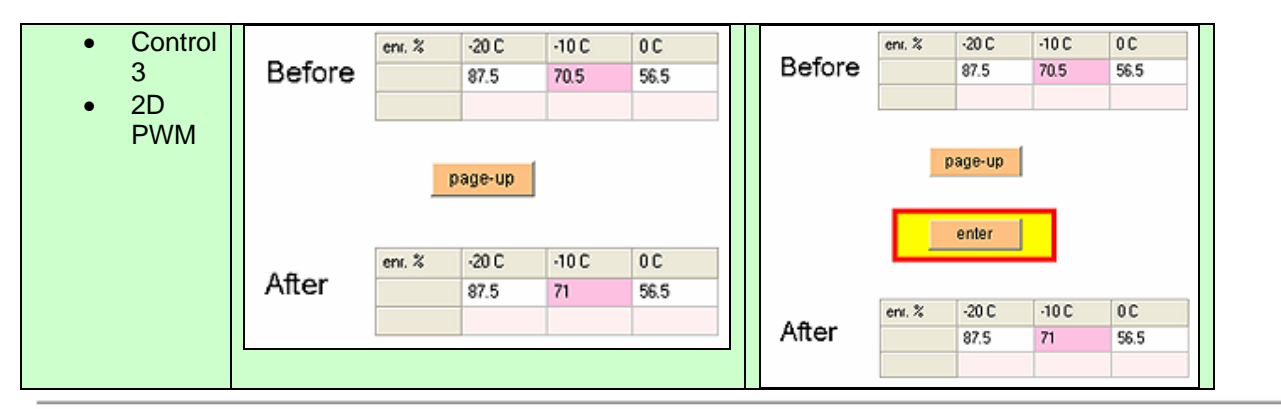

| Мар                                                                         | Offline methods            |         |          |          |          |  | Online methods                                                   |         |          |          |          |  |
|-----------------------------------------------------------------------------|----------------------------|---------|----------|----------|----------|--|------------------------------------------------------------------|---------|----------|----------|----------|--|
| 3D Increment and decrement a cell using     PWM page-up and page-down keys. |                            |         |          |          |          |  | Increment and decrement a cell using page-up and page-down keys. |         |          |          |          |  |
| <ul> <li>AFR</li> </ul>                                                     |                            |         | 760 mmHg | 720 mmHg | 690 mmHg |  | Press enter to complete edit.                                    |         |          |          |          |  |
| target                                                                      | Before                     | 0 rpm   | 14.7     | 14.7     | 14.7     |  |                                                                  |         | 760 mmHg | 720 mmHg | 690 mmHg |  |
|                                                                             |                            | 250 rpm | 14.7     | 14.7     | 14.7     |  | Before                                                           | 0 rpm   | 14.7     | 14.7     | 14.7     |  |
|                                                                             | 260 mmHa 720 mmHa 690 mmHa |         |          |          |          |  |                                                                  | 250 rpm | 14.7     | 14.7     | 14.7     |  |
|                                                                             |                            |         |          |          |          |  | page-up                                                          |         |          |          |          |  |
|                                                                             | After                      | 0 rpm   | 14.7     | 15       | 14.7     |  |                                                                  | enter   |          |          |          |  |
|                                                                             |                            | 250 rpm | 14.7     | 14.7     | 14.7     |  |                                                                  |         |          |          |          |  |
|                                                                             |                            |         |          |          |          |  |                                                                  |         | 760 mmHg | 720 mmHg | 690 mmHg |  |
|                                                                             |                            |         |          |          |          |  | After                                                            | 0 rpm   | 14.7     | 15       | 14.7     |  |
|                                                                             |                            |         |          |          |          |  |                                                                  | 250 rpm | 14.7     | 14.7     | 14.7     |  |

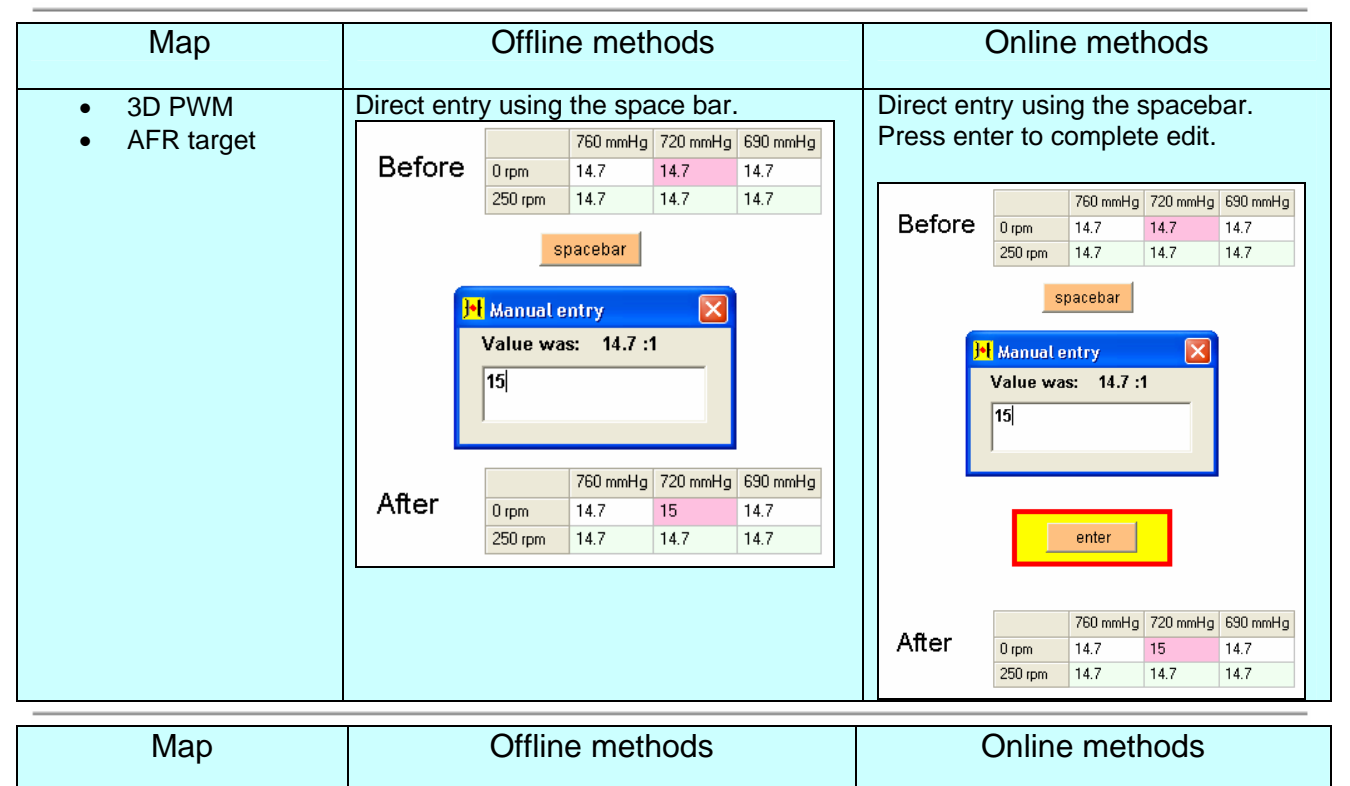

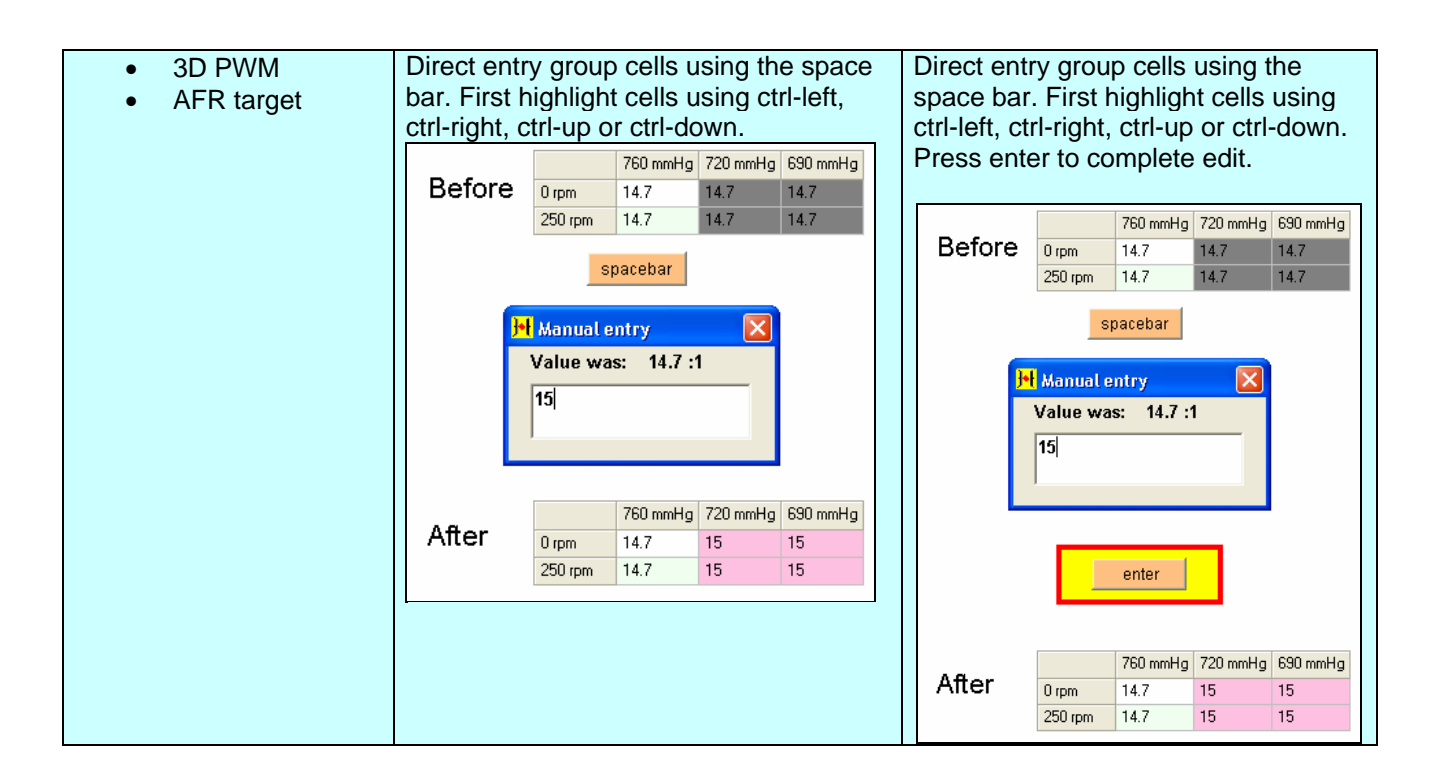

Grid traces:

Grid traces consist of

- 1. Bolding of cells visited by the current ECU position (3D maps only)
- 2. Shading of altered cells (3D maps only)
- 3. Change of color (to red) where knock events occur in the Spark map

| 14.2 | 15.95 | 17.3   | 18.95    | 20.25 • |                                                        |
|------|-------|--------|----------|---------|--------------------------------------------------------|
| 14.2 | 15.95 | 17.3   | 18.95    | 20.25   |                                                        |
| 14.2 | 15.65 | 16.9   | 18.5     | 20      |                                                        |
| 14.2 | 15.95 | 17.3   | 18.95    | 20.1    | <ul> <li>current ECU position visited cells</li> </ul> |
| 14.2 | 15.95 | 17.3   | 18.95    | 20.75   |                                                        |
| 14.2 | 15.95 | 17.3   | 18.95    | 20.8    | current ECU postion cell                               |
| 14.2 | 15.55 | 16.9   | 18.55    | 20.05   |                                                        |
| 14.2 | 15.95 | 17.3   | 18.95    | 20.25   | <ul> <li>altered cells</li> </ul>                      |
| 14.2 | 15.95 | 17.305 | 18.955 📍 | 20.25   |                                                        |
| 14.2 | 15.95 | 17.305 | 18.955 📍 | 20.25   | <ul> <li>current keyboard position cell</li> </ul>     |
| 14.2 | 15.95 | 17.305 | 18.955 🔶 | 20.25   |                                                        |
| 14.2 | 15.95 | 17.3   | 18.95    | 20.25   |                                                        |
| 14.2 | 15.95 | 17.3   | 18.95 📍  | 20.25   |                                                        |
| 14.2 | 15.95 | 17.3   | 18.95    | 20.25   |                                                        |
| 14.2 | 15.95 | 17.3   | 18.95    | 20.25   |                                                        |

Top right navigation tools:

There are several grid and map navigation options, as well as tuning method controls.

RPM/X-axis hold:

Allows the user to select current ECU position (track) or current keyboard position (hold) tuning mode on the rpm or X-axis. These buttons are disabled for any 2D map.

Rpm hold Rpm track

- In track mode, the alterable cell (current keyboard position, purple cell) always follows the current rpm or X-axis variable (current ECU position, yellow cell). *The cell does not show purple because it is under the yellow cell*.
- In hold mode, the alterable cell (current keyboard position, purple cell) is stationary in the rpm or X-axis direction. To alter a different cell, you must first navigate to that cell using the left and right arrow keys.

Load/Y-axis hold:

Allows the user to select current ECU position (track) or current keyboard position (hold) tuning mode on the load or Y-axis. These buttons are disabled for any 2D map. Load hold Load track

The functionality for the load/Y-axis hold/track is the same as for the rpm/X-axis hold/track.

Load center/arrow center:

In load center mode, the map grid is centered so that the current ECU position (yellow cell) is always in view. In arrow center mode, the current keyboard position (purple cell) is always in view.

#### Load center Arrow center

Because the map grid is large (32 x 32 cells), not all data cells are viewable in the displayed grid area. Therefore in both modes to alternate position marker cell may disappear from view. *The disappearance of a marker cell is not a malfunction of the software. It is a limitation due to the large amount of data cells needing to be displayed. If a 'lost marker cell' causes irritation, consider revising the mode that you are using.* 

For convenience, you can save your mode preferences in the 'Tools->Preferences' window.

<u>Roam map/roam grid:</u> Controls the navigation based on arrow key inputs.

Roam map Roam grid

In roam map mode, the keyboard navigation is intuitive to the center viewing graph map display. The up or down arrow key triggers a roam 'up' or 'down' the load or Y-axis. The left or right arrow key triggers a roam 'up' or 'down' the rpm or X-axis. The following diagram shows how the software responds to presses of the up arrow key in roam map mode.

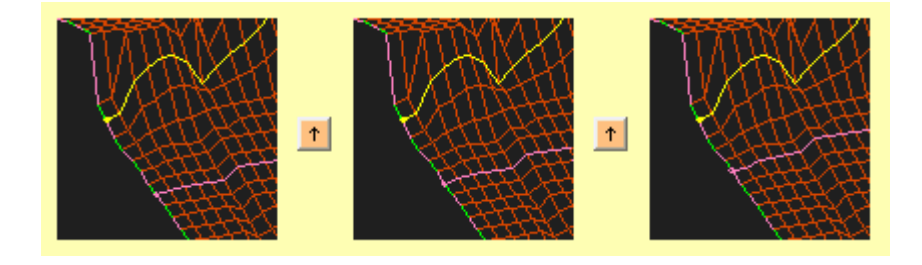

In roam grid mode, the keyboard navigation is intuitive to the right map grid. The left and right arrow keys trigger an expected roam of the map grid. The following diagram shows how the software responds to presses of the up arrow key in roam grid mode.

| 240 mmHg | 210 mmHg |   | 240 mmHg | 210 mmHg |   | 240 mmHg | 210 mmHg |
|----------|----------|---|----------|----------|---|----------|----------|
| 9.05     | 9.6      |   | 9.05     | 9.6      |   | 9.05     | 9.6      |
| 9.05     | 9.6      | Ť | 9.05     | 9.6      | Ť | 9.05     | 9.6      |
| 9.05     | 9.6      | _ | 9.05     | 9.6      | _ | 9.05     | 9.6      |
| 9.05     | 9.6      |   | 9.05     | 9.6      |   | 9.05     | 9.6      |

Top right navigation tools:

Function keys F1-F9 have the following 'hot-key' functions:

| F1 hide | F2 save | F3 fuel | F4 spark | F5 interp load/Y | F6 interp rpm/X | F7 mass entry | F8 hold/track | F9 float on |
|---------|---------|---------|----------|------------------|-----------------|---------------|---------------|-------------|
|---------|---------|---------|----------|------------------|-----------------|---------------|---------------|-------------|

- 1. F1: show/hide the function key tool-bar (pictured above)
- 2. F2: open the save dialog box
- 3. F3: jump to the Fuel map
- 4. F4: jump to the Spark map
- 5. F5: interpolate the selected cell group in the load/Y direction
- 6. F6: interpolate the selected cell group in the rpm/X direction
- 7. F7: open the direct entry dialog box for a mass entry of new values
- 8. F8: toggle between track and hold mode for both rpm/X and load/Y modes
- 9. F9: open the floating grid for the current map (3D maps only)

# Appendix C

#### Control 2

**ISC Open Gain:** This is used in conjunction with the Zero TPS Vacuum. It is the relationship between vacuum drop versus ISC position for fuel and ignition mapping at idle.

Having he ISC open gain too shallow will lead the Hydra to think there is more vacuum than there really is when the ISC valve opens. A lean out will occur and the engine will stall. Having the slope too high will lead the Hydra to think there is less vacuum than there really is when the ISC opens and the AFR will go too rich.

First set the zero TPS vacuum map from intuition or by experimenting with a vacuum gauge. Then set the ISC open gain so that the engine runs ok even when a load is applied to the engine and the ISC valve opens a lot. Remember, Lambda/AFR will not be close to stoic, as the over-lap in the cams will put unburnt mixture into the exhaust causing the lambda sensor to read rich.

"Need to put graph for display of workings of the clamped values"

#### Control 3

**Max ISC Integrator:** Setup of this should be done without AC being turned on. The max integrator should be set as high as possible without idle rising too high, especially during start and also gear changes. This puts a false top to the ISC value used. A good value to start with is about 60 to 70.

**Min AC ISC Integrator:** Setup of this should be done with the AC turned on. This should be set as high as possible without the idle flaring up too high when the AC comes on. This sets a false bottom where the ISC will always sit when the AC is turned on. A good value to start with is about 40. A function connected to this function is the AC STEPS UP. AC STEPS UP provides an instantaneous flare to the idle before the AC switches on.

**Trim by Gear:** This function is used to trim fuel with respect to gear. This function is enabled when **Enable Gear Boost Enrichment** is selected in the **Settings** menu.

#### <u>Settings</u>

**PID Control:** In the PID control section of **Settings**, there are two variables; **Input Follower Proportional** and **Input Follower Integral**. These are used for the Miata closed loop alternator control strategy. Please follow PID control strategy with respect to the voltage map in PWM Map 1.

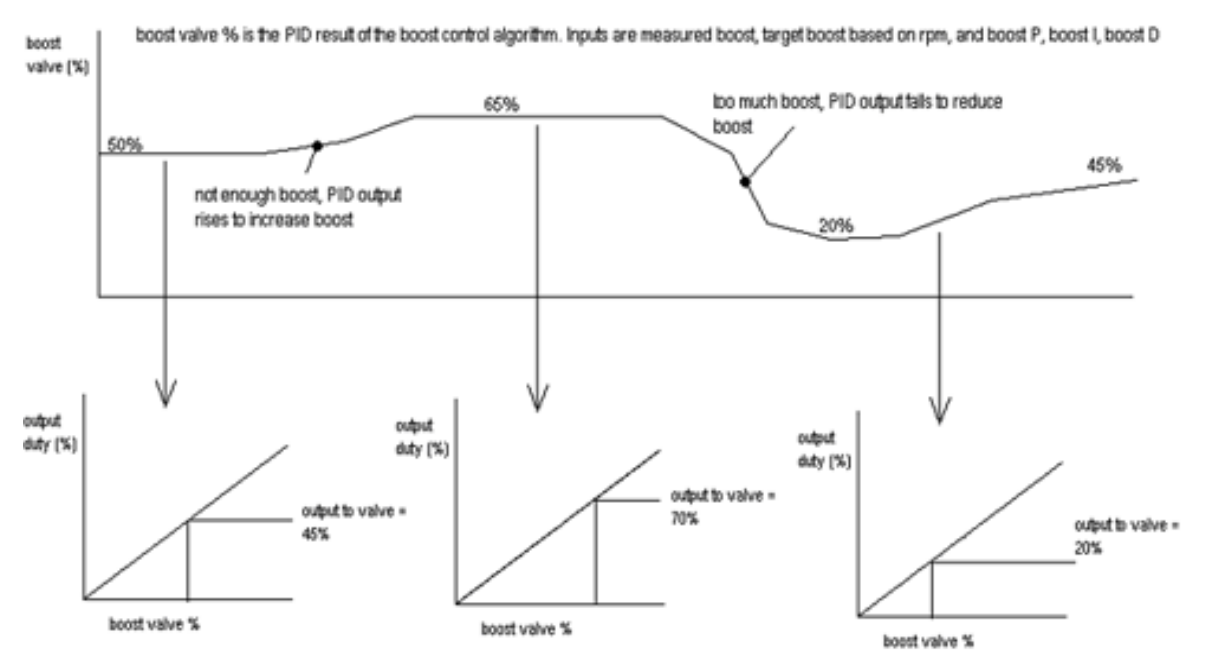

**Boost Control:** This is a more detailed explanation for the boost control strategy.

The user has programmed the curve for a valve that increases the boost when the duty is increased. If the valve works the other way, then a curve with a negative slope can be used. If the valve boost versus duty relationship is non-linear, a curved line can be inputted for the best result.

Too much boost oscillation could be caused by having the P term too high. Too slow response by having I term too low.

Boost target map = target boost versus rpm. Input the desired boost level at all of the different rpm sites. If you are doing this online, don't forget to hit enter after you change the target boost at each site.

The boost control tab allows the P, I and D terms to be altered.

'Proportional' – This adjustment is for immediate effect. Decrease this value where rapid boost oscillations occur. A typical value is 100-200.

'Integral' – This adjustment should be viewed as long term off-set. Decrease this value where slow boost oscillations occur, or where a boost overshoot induces a boost fuel cut. A typical value is 80-150.

'Derivative' – This should be used in the stabilization of boost pressure. This is used when there are fluctuations in the boost pressure. A typical value is 50-150.

The rpm threshold is the point at which a reasonable level of boost can be achieved. Consider if this point was inputted as 1500 rpm. Clearly not a lot of boost would be made at this rpm. Flooring the throttle would result in the boost control valve trying as hard as possible to increase the boost, despite the fact that no boost would be made. As the rpm increased and the boost started to rise, it would likely grossly overshoot because the valve is trying so hard to 'up the boost'. Good starting point 2500 - 3000 rpm.

Another noteworthy point is that in the above 'gross overshooting' scenario, the over boost fuel cut would probably activate, causing a huge drive-ability problem. The over boost cut activates when the measured boost level is greater that 3 psi above the target level.

The output of the PID algorithm is simply a number that rises to increase boost, and falls to reduce the boost. This number could be simply outputted as a duty cycle straight to the boost control valve for a simple boost control system.

We provide an intermediate 2D PWM map, where the output of the PID controller is the input of this 2D PWM map. This way, we can program for a valve that does not have a very linear response to duty cycle, or even for a 'backwards' valve.

Consider a valve that opens half way when the valve duty cycle is only 30%. With this intermediate 2D PWM map, we can program the output of the PWM curve to be 30% when the input value (from the PID algorithm) is 50%.

In summary, the complete system works like this:

1. The boost control program first checks that the rpm threshold has been reached and that the engine is making at least a little boost.

2. The boost target and measured boost are inputted into the PID algorithm, which outputs a simply number which rises to increase the boost, or falls to reduce the boost.

3. This number is inputted into the x-axis of the 2D PWM map, and the y-value of the map (the user inputted value of duty cycle) is determined.

4. This output value is sent as a duty cycle to the boost control valve.

## Settings: Setup

**Enable Multi-Inject on Cranking:** This enables the ECU to inject fuel four times per revolution.

**Enable -dm/dt Anticipation:** This enables a function that lets the ECU anticipate the increase in vacuum on the map and therefore reduce fuel right before the situation happens

**Enable** +**dm/dt Anticipation:** This enables a function that lets the ECU anticipate the decrease in vacuum on the map and therefore put in the enrichment right before the situation happens

**Enable Gear Boost Enrichment:** This enables a function that lets the user trim fuel with respect to gear.

**Enable O2 Lightup Delay:** 

**Enable AC Idle Speed Increase:** When this function is enabled, the ECU automatically increase the idle speed when the AC is engaged by 150rpm. This is especially useful in cars with big cams as this would reduce the chance of the engine stalling on deceleration

**Enable Moving Launch:** This enables the soft-cut launch control to activate when the car is moving. This will enable the user to flat the car.

#### Settings: VSS and Ratios

The Hydra calculates the current measured gear ratio using the engine speed and VSS. You can observe the current measured gear ratio at \$6BAE in Monitor Data. It is shown as DOUBLE the real ratio. Clearly you want to accurately calibrate the VSS first!!

Drive the car in all gears and observe the current measured gear ratios. For example you might get 16, 32, 48, 64, 80, 96. Halve these to get for example 8, 16, 24, 32, 40, 48 kph/1000 rpm. Input these numbers into the gear ratio table. The Hydra can then work out what gear you are in.

You must check the enable gear boost enrichment in settings->setup to enable the control 3->gear trim table. The trims only work at high load (boost and <200 mmHg).

#### **Tools: Preferences**

This option enables the user to select the default startup of the interface. For example: Metric or Imperial, Auto Connect or Not....etc.

#### **Tools: Check Version**

This function check the version of the software being used with the version of firmware in the ECU. It will let you know if there might be conflicts or the version is totally incorrect.

#### Tools: Input Diagnostics

This is a function only used by Hydra EMS, it is not a consumer level function.

# Tools: Crank Trigger Test

The crank trigger test is used as an evaluation tool. Consumers only will only need to use it under the direct supervision of Hydra EMS, as the code produced can only be read by Hydra EMS.

## File: Edit Comments

Under the interface main window, under the 'file' menu, you will see a function call 'edit Comments.' This will enable the user to log comments on the main interface window in order to remember the specifics in which the map was written.